Intelligent Drivesystems, Worldwide Services

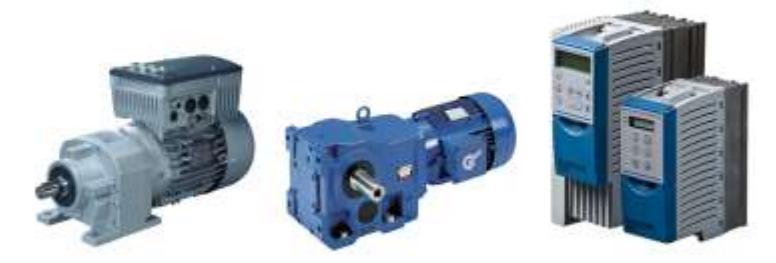

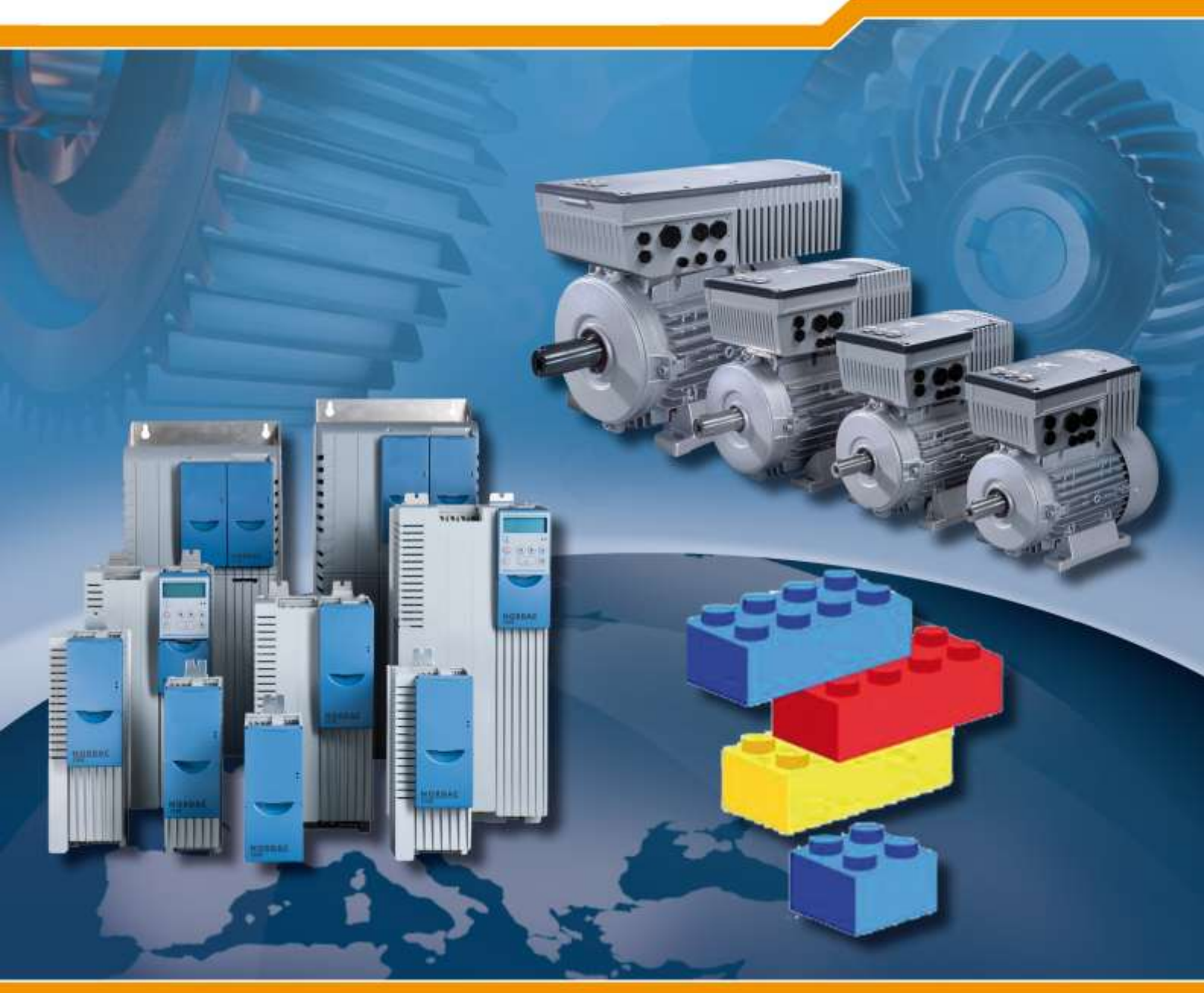

# DE BU 0940 S7 Standardbausteine

Zusatzanleitung Optionen NORD - Frequenzumrichter

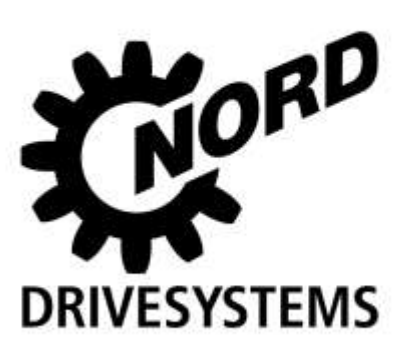

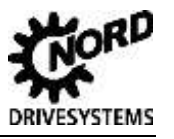

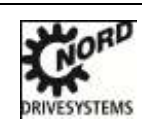

#### NORD Frequenzumrichter

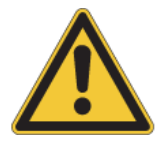

### Sicherheits- und Anwendungshinweise für Antriebsstromrichter

#### (gemäß: Niederspannungsrichtlinie 2006/95/EG)

#### 1. Allgemein

Während des Betriebes können Antriebsstromrichter ihrer Schutzart entsprechend spannungsführende, blanke, gegebenenfalls auch bewegliche oder rotierende Teile, sowie heiße Oberflächen besitzen.

Bei unzulässigem Entfernen der erforderlichen Abdeckung, bei unsachgemäßem Einsatz, bei falscher Installation oder Bedienung, besteht die Gefahr von schweren Personen- oder Sachschäden.

Weitere Informationen sind der Dokumentation zu entnehmen.

Alle Arbeiten zum Transport, zur Installation und Inbetriebnahme sowie zur Instandhaltung sind von qualifiziertem Fachpersonal auszuführen (IEC 364 bzw. CENELEC HD 384 oder DIN VDE 0100 und IEC 664 oder DIN VDE 0110 und nationale Unfallverhütungsvorschriften beachten).

Qualifiziertes Fachpersonal im Sinne dieser grundsätzlichen Sicherheitshinweise sind Personen, die mit Aufstellung, Montage, Inbetriebsetzung und Betrieb des Produktes vertraut sind und über die ihrer Tätigkeit entsprechenden Qualifikationen verfügen.

#### 2. Bestimmungsgemäße Verwendung in Europa

Antriebsstromrichter sind Komponenten, die zum Einbau in elektrische Anlagen oder Maschinen bestimmt sind.

Bei Einbau in Maschinen ist die Inbetriebnahme der Antriebsstromrichter (d.h. die Aufnahme des bestimmungsgemäßen Betriebes) solange untersagt, bis festgestellt wurde, dass die Maschine den Bestimmungen der EG-Richtlinie 2006/42/EG (Maschinenrichtlinie) entspricht; EN 60204 ist zu beachten.

Die Inbetriebnahme (d.h. die Aufnahme des bestimmungsgemäßen Betriebes) ist nur bei Einhaltung der EMV-Richtlinie (2004/108/EG) erlaubt.

CE- gekennzeichnete Antriebsstromrichter erfüllen die Anforderungen der Niederspannungsrichtlinie 2006/95/EG. Es werden die in der Konformitätserklärung genannten harmonisierten Normen für die Antriebsstromrichter angewendet.

Die technischen Daten sowie die Angaben zu Anschlussbedingungen sind dem Leistungsschild und der Dokumentation zu entnehmen und unbedingt einzuhalten.

Die Antriebsstromrichter dürfen nur Sicherheitsfunktionen übernehmen, die beschrieben und ausdrücklich zugelassen sind.

#### 3. Transport, Einlagerung

Die Hinweise für Transport, Lagerung und sachgemäße Handhabung sind zu beachten.

#### 4. Aufstellung

Die Aufstellung und Kühlung der Geräte muss entsprechend den Vorschriften der zugehörigen Dokumentation erfolgen. Die Antriebsstromrichter sind vor unzulässiger Beanspruchung zu schützen. Insbesondere dürfen bei Transport und Handhabung keine Bauelemente verbogen und/oder Isolationsabstände verändert werden. Die Berührung elektronischer Bauelemente und Kontakte ist zu vermeiden.

Antriebsstromrichter enthalten elektrostatisch gefährdete Bauelemente, die leicht durch unsachgemäße Behandlung beschädigt werden können. Elektrische Komponenten dürfen nicht mechanisch beschädigt oder zerstört werden (unter Umständen Gesundheitsgefährdung!).

#### 5. Elektrischer Anschluss

Bei Arbeiten an unter Spannung stehenden Antriebsstromrichtern sind die geltenden nationalen Unfallverhütungsvorschriften (z.B. BGV A3, vorherige VBG 4) zu beachten.

Die elektrische Installation ist nach den einschlägigen Vorschriften durchzuführen (z.B. Leitungsquerschnitte, Absicherungen, Schutzleiteranbindung). Darüber hinausgehende Hinweise sind in der Dokumentation enthalten.

Hinweise für die EMV-gerechte Installation - wie Schirmung, Erdung, Anordnung von Filtern und Verlegung der Leitungen befinden sich in der Dokumentation der Antriebsstromrichter. Diese Hinweise sind auch bei CE-gekennzeichneten Antriebsstromrichtern stets zu beachten. Die Einhaltung der durch die EMV-Gesetzgebung geforderten Grenzwerte liegt in der Verantwortung des Herstellers der Anlage oder Maschine.

#### 6. Betrieb

Anlagen, in die Antriebsstromrichter eingebaut sind, müssen ggf. mit zusätzlichen Überwachungs- und Schutzeinrichtungen gemäß den jeweils gültigen Sicherheitsbestimmungen, z.B. Gesetz über technische Arbeitsmittel, Unfallverhütungsvorschriften usw. ausgerüstet werden.

Die Parametrierung und Konfiguration des Antriebsstromrichters ist so zu wählen, dass hieraus keine Gefahren entstehen.

Während des Betriebes sind alle Abdeckungen geschlossen zu halten.

#### 7. Wartung und Instandhaltung

Nach dem Trennen der Antriebsstromrichter von der Versorgungsspannung dürfen spannungsführende Geräteteile und Leistungsanschlüsse wegen möglicherweise aufgeladener Kondensatoren nicht sofort berührt werden. Hierzu sind die entsprechenden Hinweisschilder auf dem Antriebsstromrichter zu beachten.

Weitere Informationen sind der Dokumentation zu entnehmen.

#### Diese Sicherheitshinweise sind aufzubewahren!

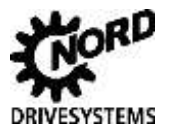

## **Dokumentation**

|              | Standardbausteine für SK 2xxE und SK 5xxE |
|--------------|-------------------------------------------|
| Gerätereihe: | PROFIBUS DP und PROFINET IO               |
| Mat. Nr.:    | 607 94 01                                 |
| Bezeichnung: | BU 0940                                   |

## Versionsliste

| Bezeichnung<br>bisheriger Ausgaben                     | Software<br>Version | Bemerkung                                                              |
|--------------------------------------------------------|---------------------|------------------------------------------------------------------------|
| BU 0940 DE, Juni 2012                                  | V. 1.3              | Erste Ausgabe, Standardbausteine Entwicklungsstand V1.3 vom 10.02.2012 |
| BU 0940 DE, September 2012<br>Mat. Nr. 607 9401 / 3612 | V. 1.3              | Aktualisierung Abbildungen im Kapitel 2                                |

Tabelle 1: Versionsliste

## ACHTUNG

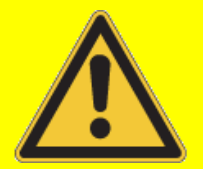

Diese Zusatzbetriebsanleitung ist nur in Verbindung mit der Betriebsanleitung des jeweiligen Frequenzumrichters gültig. Erst unter diesen Vorraussetzungen stehen alle für eine sichere Inbetriebnahme des Frequenzumrichters relevanten Informationen zur Verfügung.

## Herausgeber

## Getriebebau NORD GmbH & Co. KG

Rudolf-Diesel-Str. 1 • D-22941 Bargteheide • http://www.nord.com/ Telefon +49 (0) 45 32 / 289-0 • Fax +49 (0) 45 32 / 289-2555

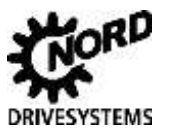

## Bestimmungsgemäße Verwendung der Frequenzumrichter

Die Einhaltung der Betriebsanleitung ist die Voraussetzung für einen störungsfreien Betrieb und die Erfüllung eventueller Garantieansprüche. Lesen Sie deshalb zuerst die Betriebsanleitung bevor Sie mit dem Gerät arbeiten!

Die Betriebsanleitung enthält wichtige Hinweise zum Service. Sie ist deshalb in der Nähe des Gerätes aufzubewahren.

Die hier beschriebenen Standardbausteine sind für die Einbindung von Frequenzumrichtern der Reihe SK 2xxE bzw. SK 5xxE über den SIMATIC S7 Manager vorgesehen.

Die Inbetriebnahme (Aufnahme des bestimmungsgemäßen Betriebs) ist so lange untersagt, bis festgestellt ist, dass die Maschine die EMV-Richtlinie 2004/108/EG einhält und die Konformität des Endproduktes beispielsweise mit der Maschinenrichtlinie 2006/42/EG feststeht (EN 60204 beachten).

© Getriebebau NORD GmbH & Co. KG, 2012

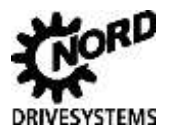

Bestimmungsgemäße Verwendung der Frequenzumrichter

## Inhaltsverzeichnis

| 1.  | Eir  | nführung                                                    | 9  |
|-----|------|-------------------------------------------------------------|----|
| 1.1 |      | Allgemeines                                                 | 9  |
| 1.2 |      | Verwendung                                                  | 10 |
| 2.  | На   | rdwarekonfigurator Step 7                                   | 11 |
| 2.1 |      | Hardwarekonfigurator Step 7 für PROFIBUS                    | 11 |
| 2.  | 1.1  | Hardwarekonfigurator SK 2xxE                                | 12 |
| 2   | .1.2 | Hardwarekonfigurator SK 5xxE                                | 16 |
| 2.2 |      | Hardwarekonfigurator Step 7 für PROFINET IO                 | 20 |
| 3.  | Pro  | ozessbausteine                                              | 23 |
| 3.1 |      | Aufgabe der Prozessbausteine                                | 23 |
| 3.2 |      | Aufbau der Prozessbausteine                                 | 25 |
| 3.3 |      | Parameter der Prozessbausteine                              | 31 |
| 3.  | .3.1 | Eingangsparameter                                           | 31 |
| 3.  | .3.2 | Ausgangsparameter                                           |    |
| 4.  | Pa   | rameterbausteine                                            | 34 |
| 4.1 |      | Aufgabe der Parameterbausteine                              |    |
| 4.  | .1.1 | Aufgabe Parameterbausteine für den zyklischen Datenverkehr  | 34 |
| 4.  | .1.2 | Aufgabe Parameterbausteine für den azyklischen Datenverkehr | 35 |
| 4.2 |      | Aufbau der Parameterbausteine                               |    |
| 4.  | .2.1 | Parameterbausteine für den zyklischen Datenverkehr          |    |
| 4   | .2.2 | Parameterbausteine für den azyklischen Datenverkehr         |    |
| 4.3 |      | Parameter der Parameterbausteine                            |    |
| 4.  | .3.1 | Eingangsparameter                                           |    |
| 4   | .3.2 | Ausgangsparameter                                           | 41 |

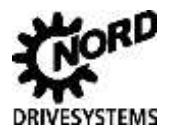

## Abbildungsverzeichnis

| Abbildung 1: Hardwarekonfiguration – NORD Baustein einbinden [SK 2xxE] - PROFIBUS 12            |
|-------------------------------------------------------------------------------------------------|
| Abbildung 2: Slave - Konfiguration, Eigenschaften – Allgemein [SK 2xxE] - PROFIBUS 13           |
| Abbildung 3: Slave - Konfiguration, Eigenschaften – Parametrieren [SK 2xxE] - PROFIBUS 14       |
| Abbildung 4: Slave - Konfiguration, Eigenschaften – Adressbereiche [SK 2xxE] – PROFIBUS 15      |
| Abbildung 5: Slave - Konfiguration [SK 2xxE] - PROFIBUS 15                                      |
| Abbildung 6: Hardwarekonfiguration – NORD Baustein einbinden [SK 5xxE] - PROFIBUS 16            |
| Abbildung 7: Slave - Konfiguration, Eigenschaften – Allgemein [SK 5xxE] - PROFIBUS 17           |
| Abbildung 8: Slave - Konfiguration, Eigenschaften – Adressbereiche [SK 5xxE] - PROFIBUS         |
| Abbildung 9: Slave - Konfiguration, Eigenschaften – weitere Adressbereiche [SK 5xxE] – PROFIBUS |
| Abbildung 10: Slave - Konfiguration, Eigenschaften [SK 5xxE] - PROFIBUS                         |
| Abbildung 11: Hardwarekonfiguration – NORD Baustein einbinden – PROFINET IO                     |
| Abbildung 12: Slave - Konfiguration, Eigenschaften – Allgemein - PROFINET IO                    |
| Abbildung 13: Slave - Konfiguration, Eigenschaften – Adressbereiche - PROFINET IO               |
| Abbildung 14: Slave - Konfiguration, Eigenschaften - PROFINET IO                                |
| Abbildung 15: Überblick PPO-Typen (incl. STEP 7- Adressierung)                                  |
| Abbildung 16: Prozessbaustein "Prozess_PPO1_16"                                                 |
| Abbildung 17: Prozessbaustein "Prozess_PPO2_16"                                                 |
| Abbildung 18: Prozessbaustein "Prozess_PPO3_16"                                                 |
| Abbildung 19: Prozessbaustein "Prozess_PPO4_16"                                                 |
| Abbildung 20: Prozessbaustein "Prozess_PPO2_32"                                                 |
| Abbildung 21: Prozessbaustein "Prozess_PPO4_32" 30                                              |
| Abbildung 22: Parameterbaustein "Para_PPO1+2R"                                                  |
| Abbildung 23: Parameterbaustein "Para_PPO1+2W16"                                                |
| Abbildung 24: Parameterbaustein "Para_PPO1+2W32"                                                |
| Abbildung 25: Parameterbaustein "Para_acyc_read"                                                |
| Abbildung 26: Parameterbaustein "Para_acyc_W16"                                                 |
| Abbildung 27: Parameterbaustein "Para_acyc_W32" 39                                              |

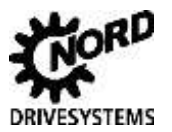

## Tabellenverzeichnis

| Tabelle 1: Versionsliste                              | 3  |
|-------------------------------------------------------|----|
| Tabelle 2: Überblick Verwendung der Standardbausteine | 10 |
| Tabelle 3: Zuordnung Funktionsbausteine               |    |
| Tabelle 4: Prozessbausteine - Eingangsparameter       |    |
| Tabelle 5: Prozessbausteine - Ausgangsparameter       |    |
| Tabelle 6: Beispiel Parametertypen                    |    |
| Tabelle 7: Zuordnung Funktionsbausteine               |    |
| Tabelle 8: Beispiel Parametertypen                    |    |
| Tabelle 9: Zuordnung Funktionsbausteine               |    |
| Tabelle 10: Parameterbausteine - Eingangsparameter    | 40 |
| Tabelle 11: Parameterbausteine - Ausgangsparameter    |    |

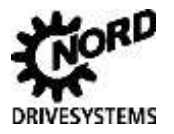

## 1. Einführung

### 1.1 Allgemeines

Die im Folgenden beschriebenen Bausteine sind für die Einbindung von NORD – Frequenzumrichtern in den SIMATIC – Manager konzipiert. Die Beschreibung der Bausteine soll dem Programmierer in kurzer Form die Anwendung und Parametrierung der Bausteine erläutern. Eine detaillierte Beschreibung der Umrichterparameter ist den Handbüchern der jeweiligen Frequenzumrichter zu entnehmen.

Das Dokument ist in die beiden Teile Prozessbausteine und Parameterbausteine untergliedert.

| Prozessbausteine   | Prozess_PPOx_16       | <ul> <li>Zur Kommunikation mit bis zu vier 16 Bit Worten</li> <li>STW + 1 bzw. 3 SW</li> <li>ZSW + 1 bzw. 3 IW</li> </ul> |
|--------------------|-----------------------|----------------------------------------------------------------------------------------------------|
|                    | Prozess_PPOx_32       | Speziell für Positionieranwendungen mit einem 32 Bit Positionswert                                                        |
|                    |                       | <ul> <li>STW + Positionswert (32 Bit) + 1 SW (16 Bit)</li> <li>ZSW +. Positionswert (32 Bit) + 1 IW (16 Bit)</li> </ul>   |
| Parameterbausteine | PARA_PPO<br>PARA_ACYC | Für zyklischen Datenverkehr<br>Für azyklischen Datenverkehr                                                               |

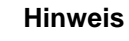

Die hier beschriebenen Bausteine sind eine Empfehlung und können durch den Kunden individuell angepasst werden.

Zum Aufbau eigener Bausteine sind den PROFIBUS – Zusatzanleitungen (BU 0020 bzw. BU 0200) detaillierte Informationen zur NORD – Parameterstruktur zu entnehmen.

### ACHTUNG

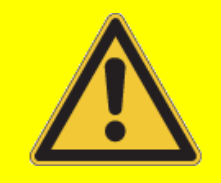

NORD übernimmt ausdrücklich keine Gewährleistung über die Funktion der Bausteine bzw. der darüber angesteuerten Geräte.

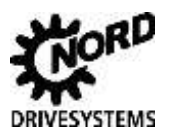

## 1.2 Verwendung

| Übertragungsweg: | PROFIBUS       |
|------------------|----------------|
|                  | PROFINET IO    |
| Steuerung:       | S7-300, S7-400 |

| Bausteintyp     |                | Pr             | ozessb         | oaustei        | ne             |                |              | Par           | ameter        | bauste        | eine          |               |
|-----------------|----------------|----------------|----------------|----------------|----------------|----------------|--------------|---------------|---------------|---------------|---------------|---------------|
| Datenaustauscht |                |                | zykli          | sche           |                |                | z            | yklisch       | е             | a             | zyklisc       | h             |
| Baustein        | 9              | 3              | 9              | <sup>0</sup>   | 2              | 2              |              | 9             | 2             | D             |               |               |
|                 | Prozess_PPO1_1 | Prozess_PPO2_1 | Prozess_PPO3_1 | Prozess_PPO4_1 | Prozess_PPO2_3 | Prozess_PPO4_3 | Para_PPO1+2R | Para_PPO1+2W1 | Para_PPO1+2W3 | Para_ACYC_REA | Para_ACYC_W16 | Para_ACYC_W32 |
| SK 2xxE         | Х              | Х              | Х              | Х              | Х              | Х              | Х            | Х             | Х             | Х             | Х             | Х             |
| SK 5xxE         | Х              | Х              | Х              | Х              | Х              | Х              | Х            | Х             | Х             | -             | -             | -             |

Tabelle 2: Überblick Verwendung der Standardbausteine

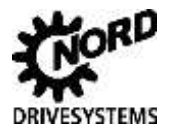

## 2. Hardwarekonfigurator Step 7

Die nachfolgenden Beschreibungen sind sinngemäß auf alle in diesem Handbuch aufgeführten Prozess und Parameterbausteine anzuwenden.

## 2.1 Hardwarekonfigurator Step 7 für PROFIBUS

Zu Beginn erfolgt die Konfiguration der Busteilnehmer. Die Konfiguration erfolgt in folgenden Schritten:

- 1. Konfiguration des Masters für die Baugruppe
- 2. dem Master ein Netzwerk hinzufügen
- 3. aus dem Hardwarekatalog die gewünschte Baugruppe ausgewählt und dem Netzwerk zugeordnet.

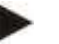

#### Hinweis

Bei der Auswahl der Baugruppe aus der GSD Datei ist auf den korrekten PPO Typ zu achten.

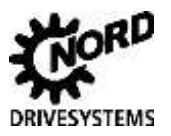

## 2.1.1 Hardwarekonfigurator SK 2xxE

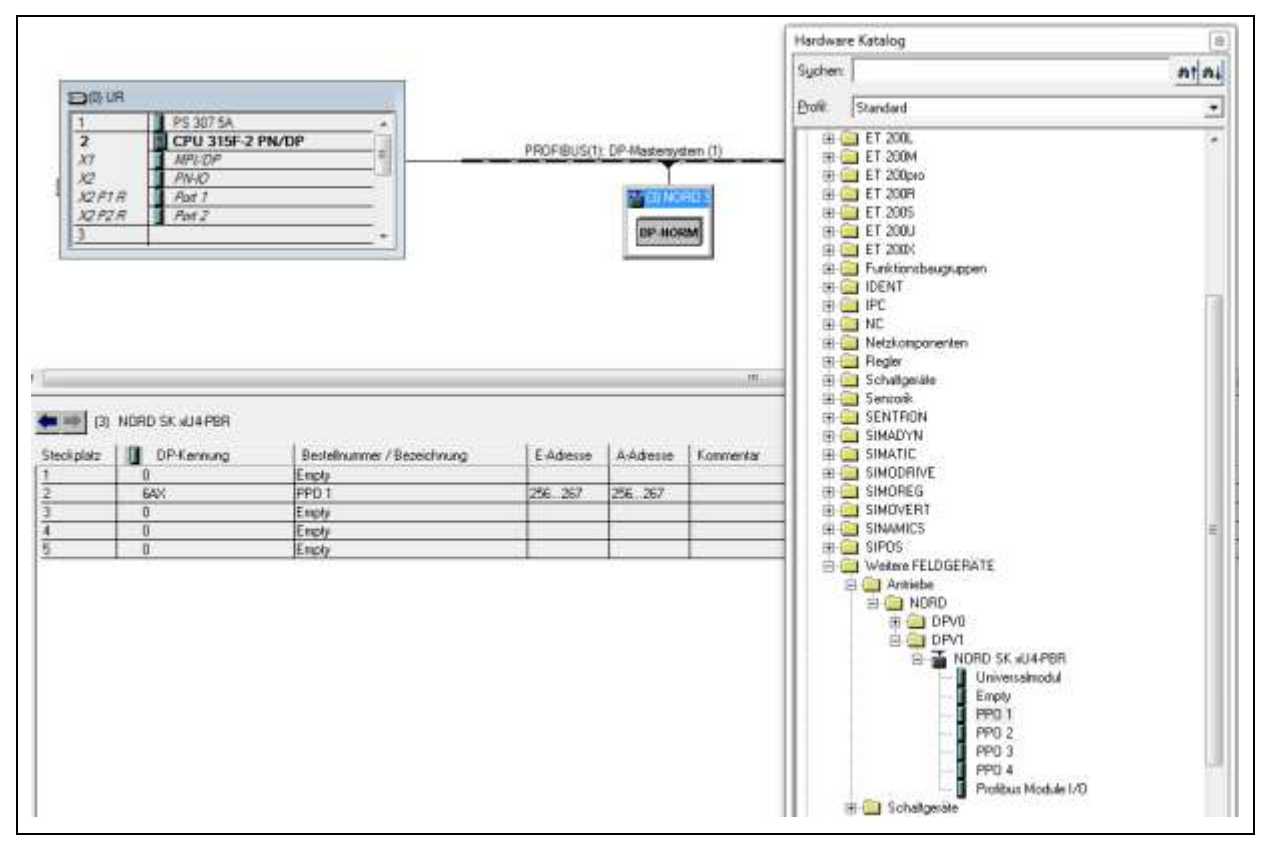

Abbildung 1: Hardwarekonfiguration – NORD Baustein einbinden [SK 2xxE] - PROFIBUS

Nach dem Einfügen in das Netzwerk (Abbildung oben) öffnet sich im Hardwarekonfigurator ein Dialogfenster (Abbildung unten) in dem Einträge vorgenommen werden müssen. Die ausgewählte GSD-Datei wird im Register *Allgemein* im Feld "Bestellnummer" angezeigt und kann somit auf die Richtigkeit der Auswahl überprüft werden. Die GSD-Dateien sind am schnellsten durch die Sucheingabe von "NORD" rechts oben im Katalog des Hardwarekonfigurators zu finden.

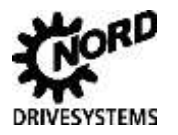

## 2 Hardwarekonfigurator Step 7

Es sind eine Slaveadresse und eine Diagnoseadresse zu vergeben. Zur weiteren Dokumentation kann der Station auch noch ein für die Anwendung genauer bezeichnender Stationsname vergeben werden.

| SQ PI                 | R Rut 1            |                                  |        |      | Eigenschaften - DP-Slave                                                                                             | 15                                 |
|-----------------------|--------------------|----------------------------------|--------|------|----------------------------------------------------------------------------------------------------|------------------------------------|
| 3                     | R B#2              | *                                |        | DP H | Algemen Parametrieren  <br>Beutshummer<br>Fardie Actiebe<br>DP-Slave-Typ NORD SKaU4-PBR<br>Besechnung NORD SKaU4-PBR | GSD-Date (Typdate): NORDOBA8.GSD   |
| ()<br>(3)<br>echplatz | NORD SK xU4PBR     | Bedelnames / Besechnung          | EAdeme | AA   | Adressen<br>Diegroneadresse 2042                                                                                     | PROFILES 3<br>[DP-Mastersystem (1) |
|                       | 0<br>64X<br>0<br>0 | Engly<br>PPO 1<br>Engly<br>Engly | 256267 | 256. | SYNC/FREEZE Fillingkinten<br>PF synchrong IPF FREEZE subg                                                            | ✓ Ansprechüberwachung              |
|                       |                    | Emply                            | 1      | 1.11 | Konsenter                                                                                                    |                                    |

Abbildung 2: Slave - Konfiguration, Eigenschaften – Allgemein [SK 2xxE] - PROFIBUS

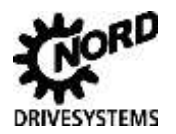

Weiterhin ist im Register *Parametrieren* des Eigenschaftenfensters (Abbildung unten) der "DP-Alarm-Mode" des DP-Slaves auf "DPV1" einzustellen, wobei diese Einstellung nur erforderlich ist, wenn der Frequenzumrichter im azyklischen Betrieb angesprochen werden soll.

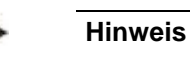

Bei Einstellung des "DP-Alarm-Mode" am Slave muss auch die Betriebsart des DP-Master unter DP-Mode auf "DPV1" gesetzt werden.

| X2<br>X2PT | R Post 1       |                            |           |       | Egenschaften - DP-Slave                                                                                                    | 1.3      |
|------------|----------------|----------------------------|-----------|-------|----------------------------------------------------------------------------------------------------|----------|
| 3/2 P21    | R Pot 2        |                            |           | 6P-10 | Algenein Parametheren                                                                                                    |          |
|            |                | 1                          |           | -     | Parameter                                                                                                    | Wert     |
| in in      | NORD SK KU4PBR |                            |           | 15.0  | Aligemeine DP-Parameter     Aligemeine DP-Parameter     Anisuf bei Sollausbau ungleich lista     Anisuf bei Sollausbau ungleich lista     Anisuf bei Sollausbau ungleich lista     Anisuf bei Sollausbau ungleich lista     Anisuf bei Sollausbau ungleich lista     Anisuf bei Sollausbau ungleich lista | 80.00,00 |
| reckpliatz | DPKennung      | Bestelnummer / Bezeichnung | EvAdlesse | AAC   |                                                                                                    |          |
|            | EAX            | PP0.1                      | 256.267   | 296   |                                                                                                    |          |
|            | 0              | Empty                      |           |       |                                                                                                    |          |
|            | 0              | Enpty                      | _         |       |                                                                                                    |          |
|            | D              | Emply                      |           |       |                                                                                                    |          |

Abbildung 3: Slave - Konfiguration, Eigenschaften – Parametrieren [SK 2xxE] - PROFIBUS

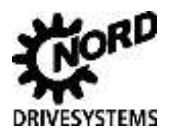

## 2 Hardwarekonfigurator Step 7

Durch einen Doppelklick mit der linken Maustaste auf den Steckplatz 2, wird das Dialogfenster für die Vergabe der Ein- und Ausgangsadresse geöffnet (Abbildung unten). Hierbei ist es ratsam den Adressbereichen die gleichen Anfangsadressen zuzuweisen. Wichtig ist, dass die vergebenen Adressen im Peripherieabbild des OB1 liegen.

| 12/2/ J /bt 2 *                                                | 08.10 | Adresse / Kennung  <br>E.m.Typ: Aue Brigang                                  | WEINLASS                   |
|----------------------------------------------------------------|-------|------------------------------------------------------------------------------|----------------------------|
|                                                                |       | E/M7)/d. Alle Engling:                                                       | Philipping                 |
|                                                                |       |                                                                              | Convergion                 |
|                                                                |       | Augung<br>Adresse: Lings: Einfurit Lings<br>Antarg: 112 16 11 10 100 10 1000 | chiet skiel<br>mie Länge – |
|                                                                |       | Ende 43<br>Prozeľadobild (081-PA 💌                                           |                            |
| 📕 (3) NORD SK 404 PBR                                          |       | Engeng                                                                       |                            |
| Apletz   🚺 DP-Kennung   Bestellnummer / Beseichnung   E-Adesse | LAA   | Advesse: Länger Einheit Komm                                                 | abort silves -             |
| 0 Enply                                                        |       | Antang: 132 16 코 Wates 그 Liesa                                               | ntte Länge <u>*</u>        |
| 50X PE0 1 256 257                                              | 258   | Ende: 43                                                                     |                            |
| 0 Emply                                                        | -     | Prozefabbld OB1-PA                                                           |                            |
| 0 Enply                                                        |       |                                                                              |                            |

Abbildung 4: Slave - Konfiguration, Eigenschaften – Adressbereiche [SK 2xxE] – PROFIBUS

| 1                 | DC 207 54                                           |                                                                 |                   |                   |                |
|-------------------|-----------------------------------------------------|-----------------------------------------------------------------|-------------------|-------------------|----------------|
| 2                 |                                                     |                                                                 |                   |                   |                |
| ×1                |                                                     |                                                                 | PROFIBUS(1): D    | P-Mastersysten    | n (1)          |
| ×2                | PN IO                                               |                                                                 |                   |                   |                |
| V2 DT             | P Port 1                                            |                                                                 | 17                | T (2) NOPD S      |                |
| X2P1              |                                                     |                                                                 |                   | (3) NORD 3        |                |
| XZPZ              | H PORZ                                              |                                                                 |                   | DD HODE           |                |
| 3                 |                                                     |                                                                 |                   | DP-NORM           |                |
| (P)               |                                                     |                                                                 |                   | <u>i</u>          |                |
|                   |                                                     | 112                                                             | 12                |                   |                |
|                   |                                                     |                                                                 |                   |                   |                |
|                   |                                                     |                                                                 |                   |                   |                |
|                   |                                                     |                                                                 |                   |                   |                |
|                   |                                                     |                                                                 |                   |                   |                |
|                   |                                                     |                                                                 |                   |                   |                |
|                   |                                                     |                                                                 |                   |                   |                |
|                   |                                                     |                                                                 |                   |                   |                |
|                   |                                                     |                                                                 |                   |                   |                |
|                   |                                                     |                                                                 |                   |                   |                |
|                   |                                                     |                                                                 |                   |                   |                |
|                   |                                                     |                                                                 |                   |                   |                |
|                   |                                                     |                                                                 |                   |                   |                |
|                   |                                                     |                                                                 |                   |                   |                |
|                   |                                                     |                                                                 |                   |                   |                |
| -                 |                                                     |                                                                 |                   |                   | 1              |
|                   |                                                     |                                                                 |                   |                   | 11             |
| -                 |                                                     |                                                                 |                   |                   | , TI           |
|                   |                                                     |                                                                 |                   |                   | T              |
| <b>13</b> 1       | NORD SK x114-PBR                                    |                                                                 |                   |                   | П              |
| (3)               | NORD SK ×U4-PBR                                     |                                                                 |                   |                   | п              |
| (3)               | NORD SK xU4-PBR                                     |                                                                 |                   |                   |                |
| (3)               | NORD SK xU4-PBR                                     | Bestellnummer / Bezeichnung                                     | F-Adresse         | 1 A.Adresse       | I Kommenta     |
| (3)<br>Steckplatz | NORD SK xU4-PBR                                     | Bestellnummer / Bezeichnung                                     | E-Adresse         | A-Adresse         | T<br>Kommenta  |
| (3)<br>iteckplatz | NORD SK xU4-PBR                                     | Bestellnummer / Bezeichnung                                     | E-Adresse         | A-Adresse         | TI<br>Kommenta |
| (3)<br>iteckplatz | NORD SK xU4-PBR                                     | Bestellnummer / Bezeichnung<br>Empty                            | E-Adresse         | A-Adresse         | T<br>Kommenta  |
| (3)<br>iteckplatz | NORD SK xU4-PBR                                     | Bestellnummer / Bezeichnung<br>Empty<br>PPO 1                   | E-Adresse         | A-Adresse         | T<br>Kommenta  |
| (3)<br>iteckplatz | NORD SK xU4-PBR                                     | Bestellnummer / Bezeichnung<br>Empty<br>PP0 1                   | E-Adresse         | A-Adresse<br>3243 | Kommenta       |
| (3)<br>teckplatz  | NORD SK xU4-PBR                                     | Bestellnummer / Bezeichnung<br>Empty<br>PPO 1<br>Empty          | E-Adresse         | A-Adresse         | T<br>Kommenta  |
| (3)<br>iteckplatz | NORD SK xU4-PBR                                     | Bestellnummer / Bezeichnung<br>Empty<br>PP0 1<br>Empty<br>Empty | E-Adresse         | A-Adresse<br>3243 | T<br>Kommenta  |
| (3)<br>iteckplatz | NORD SK xU4-PBR<br>DP-Kennung<br>0<br>64X<br>0<br>0 | Bestellnummer / Bezeichnung<br>Empty<br>PPO 1<br>Empty<br>Empty | E-Adresse<br>3243 | A-Adresse<br>3243 | Kommenta       |

Abbildung 5: Slave - Konfiguration [SK 2xxE] - PROFIBUS

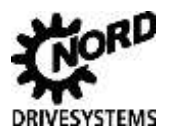

### 2.1.2 Hardwarekonfigurator SK 5xxE

Für den SK 5xxE gilt eine ähnliche Vorgehensweise wie für den SK 2xxE. Es ist die GSD-Datei "NORD\_12.GSD" zu öffnen, der betreffende PPO - Typ (z.B. PPO1-Typ) auszuwählen und dem Netzwerk zuzufügen.

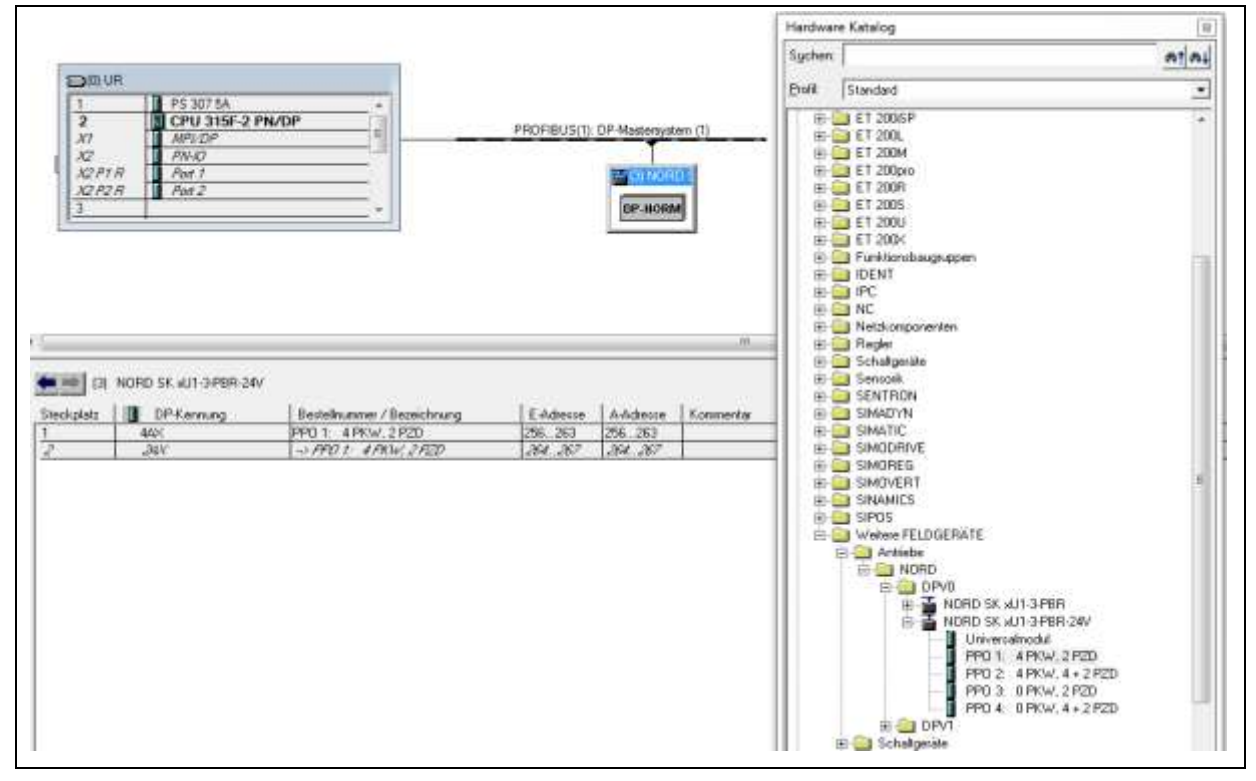

Abbildung 6: Hardwarekonfiguration – NORD Baustein einbinden [SK 5xxE] - PROFIBUS

Nach dem Einfügen in das Netzwerk (Abbildung oben) öffnet sich in dem Hardwarekonfigurator ein Dialogfenster (Abbildung unten) in dem Einträge vorgenommen werden müssen. Die ausgewählte GSD-Datei wird im Register *Allgemein* im Feld "Bestellnummer" angezeigt und kann somit auf die Richtigkeit der Auswahl überprüft werden.

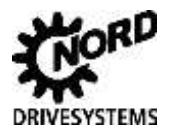

## 2 Hardwarekonfigurator Step 7

Es sind eine Slaveadresse und eine Diagnoseadresse zu vergeben. Zur weiteren Dokumentation kann der Station auch noch ein für die Anwendung genauer bezeichnender Stationsname vergeben werden.

| 2<br>XI<br>X2 | PS 307 5A<br>CPU 315F-2 PI<br>MPVDP<br>PN+C |                            | PROFIBUS(1): [ | P-Mastersystem (1)                        | -                                 |                                   |
|---------------|---------------------------------------------|----------------------------|----------------|-------------------------------------------|-----------------------------------|-----------------------------------|
| X2 P1 R       | Port 1                                      |                            |                | Eigenschaften - DP-SI                     | ave                               |                                   |
| 3             | 012                                         |                            |                | Algemein                                  |                                   |                                   |
|               |                                             |                            |                | Baugruppe                                 |                                   |                                   |
|               |                                             |                            |                | Bestelnummer:<br>Famile:<br>DP-Slave-Typ: | Antriebe<br>NORD SK xU1-3-PBR-24V | GSD-Datei (Typdatei): NORD_12.GSD |
|               |                                             |                            |                | Bezeichnung:                              | NORD SKxU1-3-PBR-24V              | 1.                                |
|               | ORD SK #U1-3-PBR-24V                        |                            |                | Adressen<br>Diagnoseadresse:              | 2042                              | Teinehner/Mastersysten PROFIBUS 3 |
|               | DP-Kennung                                  | Bestelhunmer / Bezeichnung | E-Adresse /    | A-Ar                                      |                                   | DP-Mastersystem (1)               |
| kplatz        |                                             | PPO 1: 4 PKW, 2 PZD        | 256.263 2      | 56                                        |                                   |                                   |
| kplatz        | 44X                                         | - 000 t. A003.2 2020.      |                | DRI STNU/FHEEZE-Fa                        | higketen                          | and the state                     |
| kplatz        | 44X<br>24X                                  | -> FPO 1: 4 FKW, 2 F2D     | 209.200  2     | SVIIC/alig                                | FREEZE (alig                      | Ansprechüberwachung               |
| kplatz        | 44X<br>24X                                  | -> FPO 1: 4 FKW, 2 FZD     | 1209.200 12    | Konmentar                                 | 🕅 FREEZE-takig                    | Ansprechüberwachung               |
| kplatz        | 44×<br>_24¥                                 | → PRO 1: 4PKW,2PED         | 200.200 2      | Kommentar                                 | 7 FREEZE-faing                    | Ansprechüberwachung               |

Abbildung 7: Slave - Konfiguration, Eigenschaften – Allgemein [SK 5xxE] - PROFIBUS

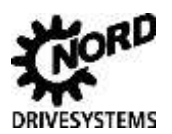

Durch einen Doppelklick mit der linken Maustaste auf den Steckplatz 1, wird das Dialogfenster für die Vergabe der Ein- und Ausgangsadresse geöffnet (Abbildung unten). Hierbei ist es ratsam den Adressbereichen die gleichen Anfangsadressen zuzuweisen. Wichtig ist, dass die vergebenen Adressen im Peripherieabbild des OB1 liegen.

| 2 37            | P5 307 5A<br>CPU 315F-2 P<br>APUDP<br>PW/O | N/DP                                                 | PROFIEKIS(1): DP-4                | Asteroyalem (1)                                                    |                                  |                                 |         |
|-----------------|--------------------------------------------|------------------------------------------------------|-----------------------------------|--------------------------------------------------------------------|----------------------------------|---------------------------------|---------|
| X2P21<br>3      | A Pat 2                                    |                                                      |                                   | Adresse / Kennung                                                  |                                  |                                 |         |
| 1.              |                                            |                                                      | -                                 | Edw Typ                                                            | Au-Sigang -                      | Deel                            | linger. |
|                 |                                            |                                                      |                                   | Ausgeng<br>Adresse:<br>Anfeng 32<br>Ende 39                        | Linge Enter<br>A Wore            | Toroschert über                 |         |
|                 |                                            |                                                      |                                   |                                                                    | Tantas                           |                                 |         |
| 114             |                                            |                                                      |                                   | Prozesabolid:                                                      | IOB1-PA                          | 22                              |         |
| ili)<br>Sigleiz | NORD SK kUT 3P6R-24V                       | Bestelnummer / Bestelchung                           | E-Adresse A-Au<br>254, 267 - 284, | Engang<br>Arlang 32<br>Endu 39                                     | UserPA                           | Economic Cargo                  |         |
| ricplatz        | NORD SK auf 3P6R-24V                       | Beclehrummer / Bezeichnung<br>HPO 1. 4 PKW 2 P20<br> | E-Adresse A-A<br>354287 334.      | Prozeladowic<br>Eingang<br>Artiang 32<br>Endie 39<br>Prozeladobild | I Jerge Enter<br>A A Wode OBT-PA | Larunder Jaco<br>(pearts Lings) |         |

Abbildung 8: Slave - Konfiguration, Eigenschaften – Adressbereiche [SK 5xxE] - PROFIBUS

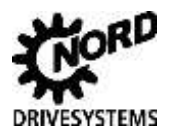

## 2 Hardwarekonfigurator Step 7

Durch einen Doppelklick mit der linken Maustaste auf den Steckplatz 2, wird das Dialogfenster für die Vergabe weiterer Ein- und Ausgangsadressen geöffnet (Abbildung unten). Hierbei sind die Adressen im Anschluss an die Adressen von Steckplatz 1 zu wählen. Die vergebenen Adressen müssen ebenfalls im Peripherieabbild des OB1 liegen, um einen direkten Zugriff auf die Peripherie zu ermöglichen.

| 2<br>X1        | CPU 315F-2 P                                      |                                                                                | PROFIBUS(1): DP-M                           | astersystem (1)                                                                                                    |              |                |                                                   |             |
|----------------|---------------------------------------------------|--------------------------------------------------------------------------------|---------------------------------------------|----------------------------------------------------------------------------------------------------|--------------|----------------|---------------------------------------------------|-------------|
| X2 P11         | R Pot 1                                           |                                                                                | 1                                           | Eigenschaften - DP-Slave                                                                                                    |              |                |                                                   |             |
| X2 P21         | R Pot 2                                           |                                                                                |                                             | Adresse / Kennung                                                                                                    |              |                |                                                   |             |
| -              |                                                   |                                                                                | -                                           | EVA Typ:                                                                                                    | Aus- Engang  | -              | , D                                               | heldengabe. |
|                |                                                   |                                                                                |                                             | Ausgang                                                                                                    |              |                |                                                   |             |
|                |                                                   |                                                                                |                                             | Adresse:                                                                                                    | Eanger Einhe | -              | Konsisteri über                                   |             |
|                |                                                   |                                                                                |                                             | 70000                                                                                                    | ie – Tura    | · <u> </u>     | Begaue raide                                      |             |
|                |                                                   |                                                                                |                                             | Ende: 43                                                                                                    |              |                |                                                   |             |
|                |                                                   |                                                                                |                                             | Ende: 43<br>Prozeßabbild                                                                                                    | OB1-PA       | •              |                                                   |             |
| (I)            | NORD SK JUT-3/PER-24/                             | r.                                                                             |                                             | Ende: 43<br>Prozeßabbild:                                                                                                    | OB1-PA       | <u>*</u>       |                                                   |             |
| ] (J)          | NORD SK JUT 3PBR-24/                              | (<br>                                                                          | التعقيب اعمد                                | Ende: 43<br>ProzeBabbild:<br>- Eingang<br>Adresse:                                                                                  | OB1-PA       | •              | Konstert über                                     |             |
| (3)<br>latz    | NORD SK JUI-3PBR-24/                              | /<br>Bestelhummer / Bezeichnung<br>PP0 1: 4 PKW, 2 PZD                         | E Adresse A.Au<br>32 .39 32 .3              | Ende: 43<br>Prozeßabbild<br>Eingang<br>Adresse:<br>Anfang: 40                                                                       | OB1PA        | *<br>*         | Konschert über<br>gesante Länge <u>*</u>          |             |
| (3)<br>Jaiz    | NORD SK JUT-3PBR-24/                              | /<br>Bestelhummer / Beseichnung<br>PPO 1: 4 PKW, 2 PZD                         | E-Adresse A-Au<br>3239 323<br>254357 254    | Ende: 43<br>ProzeBabbild<br>Engang<br>Adresse:<br>Antang: 40<br>Ende: 43                                                            | COB1PA       | :<br>:         | Konsstert über<br>gesante Länge <u>×</u>          |             |
| la (3)<br>katz | NORD SK #U1-3PBR-24/                              | /<br>Bestelhummer / Bezeichnung<br>PPO 1: 4 PKW, 2 PZD<br>                     | E-Adresse A.A.<br>3239 323<br>36 367 384    | Ende: 43<br>ProzeBabbild<br>Eingang<br>Artang: 40<br>Ende: 43<br>ProzeBabbild                                                       | OB1PA        | *<br>*<br>*    | Konsistert über<br>Gesante Länge 💌                |             |
| katz           | NORD SK #U1-3PBR-24/                              | /<br>Bestelhummer / Bessichnung<br>PP0 1: 4 PKW, 2 PZD<br>                     | E-Adresse A-Au<br>3239 323<br>29 27 284     | Ende: 43<br>ProzeBabbild<br>Eingang<br>Artang: 40<br>Ende: 43<br>ProzeBabbild                                                       | OB1PA        | *<br>*<br>*    | Konsistert über<br>Gesante Länge <u>–</u>         |             |
| olatz          | NORD SK #U1-3498R-244<br>DP-Kernung<br>48X<br>283 | /<br>Bestelhurmer / Bezeichnung<br>PP0 1: 4 PKW, 2 PZD<br>PR0 1: 4 PKW, 2 PZD  | E-Adresse A-Au<br>3239 323<br>254357 255    | Ende: 43<br>ProzeBabbild<br>Bingang<br>Adresse:<br>Anfang: 40<br>Ende: 43<br>ProzeBabbild<br>Hentelemperioche Du                    | OB1PA        |                | Konsidert über<br>gesante Länge 💌                 |             |
| J (3)<br>Jatz  | NORD SK JUT-3PBR-24J<br>DP-Kennung<br>44X<br>233  | /<br>Bestellnummer / Beseichnung<br>PP0 1: 4 PKW, 2 PZD<br>RP0 1: 4 PKW, 2 PZD | E-Adjesse A-Au<br>32,39 32,3<br>237,257 254 | Ende: 43<br>ProzeBabbild<br>- Bingang<br>Artang: 40<br>Ende: 43<br>ProzeBabbild<br>Hentelenspectructie Do<br>(nauruel 14 Byte hexad | OB1-PA       | it<br>e y<br>e | Konsistert über<br>gesante Länge 💌<br>en gehermij |             |

Abbildung 9: Slave - Konfiguration, Eigenschaften – weitere Adressbereiche [SK 5xxE] – PROFIBUS

| 1 2       | PS 307 5A                              | /DP                         |           |                                 |                  |
|-----------|----------------------------------------|-----------------------------|-----------|---------------------------------|------------------|
| XI        | MPI/DP                                 | E                           | PROFIBUS( | <ol> <li>DP-Mastersy</li> </ol> | stem (1)         |
| X2        | PN-IO                                  |                             |           | (j                              |                  |
| X2P1R     | Port 1                                 | 1                           |           | (3) N                           | ORD S            |
| X2 P2 R   | Port 2                                 |                             |           | 1                               |                  |
| 3         |                                        | -                           |           | DP-NO                           | DRM              |
|           |                                        |                             |           |                                 |                  |
|           |                                        |                             |           |                                 |                  |
|           |                                        |                             |           |                                 |                  |
|           |                                        |                             |           |                                 |                  |
|           |                                        |                             |           |                                 |                  |
|           |                                        |                             |           |                                 |                  |
|           |                                        |                             |           |                                 |                  |
|           |                                        |                             |           |                                 |                  |
|           |                                        |                             |           |                                 |                  |
|           |                                        |                             |           |                                 | m                |
|           |                                        |                             |           |                                 | m                |
|           |                                        |                             |           |                                 | III              |
| (3) NOR   | D SK xU1-3-PBR-24V                     |                             |           |                                 | m                |
| ) (3) NOR | D SK xU1-3-PBR-24V<br>DP-Kennung       | Bestellnummer / Bezeichnung | E-Adresse | A-Adresse                       | m<br>Kommentar   |
| ) (3) NOR | D SK xU1-3-PBR-24V<br>DP-Kennung<br>AX | Bestellnummer / Bezeichnung | E-Adresse | A-Adresse                       | III<br>Kommentar |

Abbildung 10: Slave - Konfiguration, Eigenschaften [SK 5xxE] - PROFIBUS

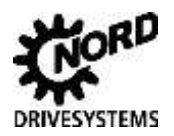

### 2.2 Hardwarekonfigurator Step 7 für PROFINET IO

Bei der Konfiguration des Frequenzumrichters für ein PROFINET IO Netzwerk, ist die Konfiguration analog zum PROFIBUS durchzuführen. Es ist lediglich darauf zu achten, dass die dem Frequenzumrichter zugehörige XML-Datei verwendet wird.

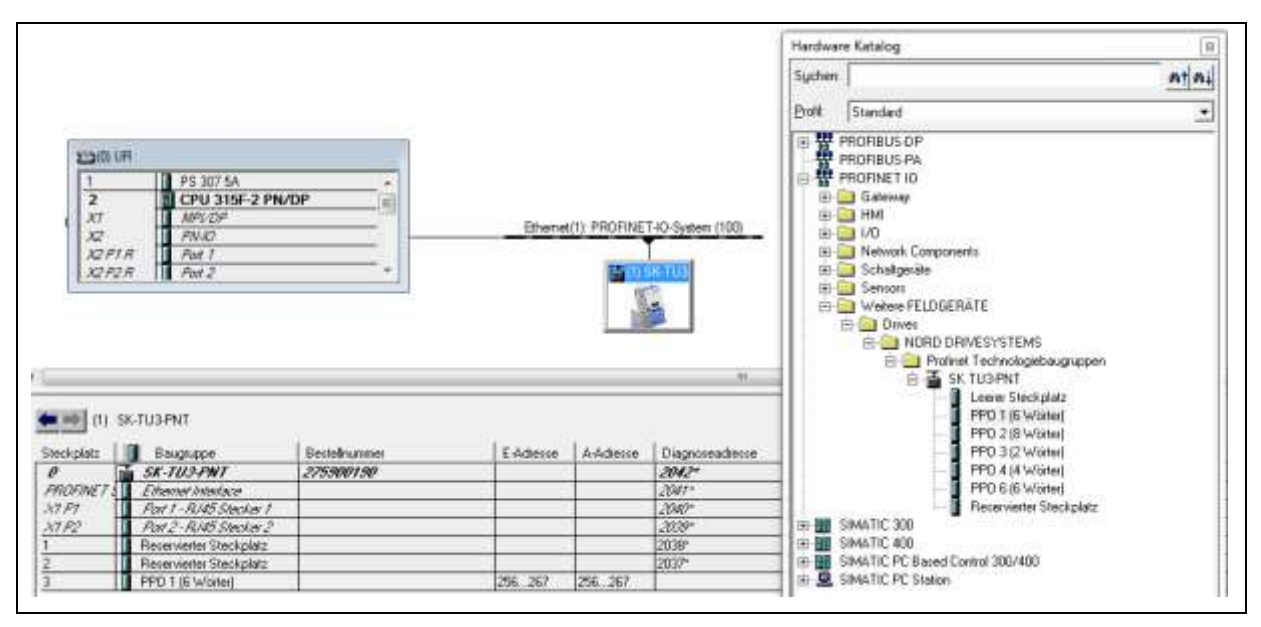

Abbildung 11: Hardwarekonfiguration – NORD Baustein einbinden – PROFINET IO

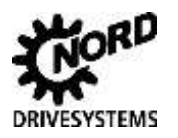

Die Bezeichnung der XML-Datei ist der Abbildung unten zu entnehmen.

Bei der Konfiguration des PROFINET IO - Devices werden nun eine Gerätenummer und eine IP-Adresse vergeben. Zur weiteren Dokumentation kann hier ein Gerätename vergeben werden, der das Device für die Anwendung genauer beschreibt.

| 1                                              | PS 307 5A                                                                                                    |                            |                        |         | Kusteuechnung                                                                       | SK-TU3-PNT                                        |
|------------------------------------------------|----------------------------------------------------------------------------------------------------|----------------------------|------------------------|---------|-------------------------------------------------------------------------------------|---------------------------------------------------|
| 2<br>X1<br>X2                                  | APUDP<br>ANPUDP<br>PNAD                                                                                                    |                            | Ethernet               | (1): PI |                                                                                     | Forhinet Technologiebeugruppie der SKSoch Sene    |
| X2 P21<br>X2 P21                               | R Port 7<br>R Port 2                                                                                                    |                            |                        |         | Bestel-Nr. / Firmware:                                                              | 275900190 / 1.0R4                                 |
|                                                |                                                                                                    |                            |                        |         | Famile:                                                                             | NORD DRIVESYSTEMS                                 |
|                                                |                                                                                                    |                            |                        |         | Gesitenane:                                                                         | SK-TU3-PNT                                        |
|                                                |                                                                                                    |                            |                        |         | GSD-Detwi                                                                           | GSDML-V2.25-NORD DRIVESYSTEMS-TU3PNT-20120124 and |
| 1.11                                           |                                                                                                    |                            |                        |         |                                                                                     |                                                   |
| (1) S                                          | K-TU3PNT                                                                                                    |                            |                        |         | 10000                                                                               |                                                   |
| el (T) Si                                      | K-TUG-PNT<br>Baxguppe                                                                                                    | Bestellnummer              | EAdesse                | 44      |                                                                                     | Augstestand andern                                |
| platz                                          | 8. TU3-PNT<br>Bauguppe<br>58-702-PN7                                                                                                    | Bestelnumer<br>2753001.90  | EAdesse                | A-A     |                                                                                     | Ausgabestand ändem.                               |
| platz<br>SWE7                                  | K. TU3-PNT<br>Bauguoppe<br>SK. TU2-PNT<br>Etheoner Interface                                                                                                    | Bestelmanner<br>2753007.90 | EAdesse                | AA      | - Talnahmar PROFINE                                                                 | Augsbestand andern                                |
| platz<br>SINE7                                 | K. TUG-PNT<br>Baugruppe<br>5K. TUG-PNT<br>Etherner Interface<br>April 1 - RMS Stepher 1                                                                                             | Bestelnumer<br>275300190   | EAdesse                | A-3     | - Taihaihmar PROFINE                                                                | Augsbestand änden                                 |
| (1) 5<br>platz<br>69467 1<br>7<br>2            | K. TU3PNT<br>Bauguppe<br>SK. 70/2 PNT<br>Etheoret Interface<br>Part 2 - RMS Stepher 1<br>Part 2 - RMS Stepher 2                                                                     | Bestelnummer<br>275300190  | EAdesse                | ArA     | Talnehmer PROF/NE<br>Gerötenummer                                                   | Ausysbestand ändem                                |
| (11) S<br>(platz<br>(SWE7 1<br>7<br>27         | 8. TU3PNT<br>Bauguspe<br>SK. TU3PNNT<br>Ethenet Interface<br>Part 7. Al45 Stecker 1<br>Part 2. Al45 Stecker 2<br>Reservements Steckylatz<br>Reservements Steckylatz                 | Bostelinarmer<br>275900130 | E-Adesse               | 44      | Telsebner PROFINE<br>Gerätenumen<br>IP-Admose                                       | Ausgabestand ändem                                |
| (1) 5<br>(platz<br>(5)WE7<br>(5)<br>(5)<br>(5) | K. TU3PNT<br>Bauguope<br>SK. TU3PNT<br>Ethemer Interface<br>And T. RUKS Stephen T.<br>Part Z. RUKS Stephen T.<br>Reservement Stechplatz<br>Reservement Stechplatz<br>Re20 16 Worked | Bestelmanner<br>275980190  | E Adesse               | 44      | Telsebner PROFINE<br>Gerätenumer<br>IP-Admine                                       | Ausgebestend ändem                                |
| (1) S<br>(platz<br>(SAVE7 1<br>7<br>2)         | K TUSPNT<br>Basguope<br>SK TUSPNT<br>Ethenet Interface<br>And T. RMS Stepher T.<br>Part ZRMS Stepher T.<br>Reservenes Steckplatz<br>Reservenes Steckplatz<br>RPD 1 (6 Worke)        | Bestehnamer<br>275900190   | E-Adesse<br>256 .267   | 256     | Talisehmer PROFINE<br>Gerätenummer<br>IP-Admane<br>IP-Admane                        | Ausgabestand ändem                                |
| (11) 5<br>(platz<br>(99927)<br>7<br>22         | K TUSPNT<br>Bauguupe<br>SK TUSPPNT<br>Eithener Interfact<br>Part - RAIS Sector 1<br>Part - RAIS Sector 2<br>Reservements Stockplatz<br>Reservements Stockplatz<br>RPD 1 (6 Worker)  | Bestelkværner<br>275300130 | E 4desse<br>256367     | 256     | Telnehmer PROFINE<br>Gerätenummer<br>IP-Adresse<br>IP-IP-Adresse durch<br>Kommettat | Ausgebestand ändem.                               |
| (11) 5<br>(platz  <br>(200272<br>7<br>22       | K TUSPNT<br>Basguope<br>SK TUSPNT<br>Ethemet Interface<br>And T - RAIS Sector T<br>Part Z - RAIS Sector Z<br>Reservence Stockplatz<br>Reservence Stockplatz<br>RPD 1 (6 Worke)      | Bestelmanner<br>275300190  | E Adesse<br>256 .257   | 256     | Telsebner PROFINE<br>Gerätenummer<br>IP Admane<br>IP IP Admane<br>Kommentar         | Ausysbestand ändem                                |
| (1) 5<br>(platz<br>(986/27)<br>7<br>7<br>22    | 8. TUSPNT<br>Bauguspe<br>SK. TUSP/W/<br>Ethnower landsca<br>Anst 7 RMS Stantar 7.<br>Anst 2 RMS Stantar 2.<br>Reservices Stockplatz<br>Reservices Stockplatz<br>PPO 1 (6 Worker)    | Bostelinamen<br>275500190  | E Adresse<br>256 . 267 | 256     | Televiner PROFINE<br>Geriterumer:<br>IP-Adesse<br>IF IP-Adesse durch<br>Kommettal:  | Ausysteetand ändem                                |

Abbildung 12: Slave - Konfiguration, Eigenschaften – Allgemein - PROFINET IO

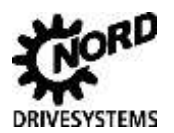

Durch einen Doppelklick mit der linken Maustaste auf den Steckplatz 3, wird das Dialogfenster für die Vergabe der Ein- und Ausgangsadresse geöffnet (Abbildung unten). Hierbei ist es ratsam den Adressbereichen die gleichen Anfangsadressen zuzuweisen. Wichtig ist, dass die vergebenen Adressen im Peripherieabbild des OB1 liegen.

| III SK-TUSPHIT       skylaz       SK-TUSPHIT       skylaz       SK-TUSPHIT       SK-TUSPHIT       SK-TUSPHIT       SK-TUSPHIT       SK-TUSPHIT       SK-TUSPHIT       SK-TUSPHIT       SK-TUSPHIT       SK-TUSPHIT       SK-TUSPHIT       SK-TUSPHIT       SK-TUSPHIT       SK-TUSPHIT       SK-TUSPHIT       SK-TUSPHIT       SK-TUSPHIT       Statusphere       Exdemme       SK-TUSPHIT       Statusphere       SK-TUSPHIT       Statusphere       Statusphere       Statusphere       Processes       Processes <t< th=""><th></th><th>Prozessabbidt<br/>O61-PA</th><th>dressen ]<br/> 12<br/> 43</th><th>Algenan A<br/>Enginge<br/>Arlang<br/>Ende<br/>Alagonge</th><th>Bherset(1);</th><th></th><th>PS 3075A<br/>CPU 315F-2 PN/<br/>MIV/DP<br/>PN/O<br/>Point 7<br/>Point 2</th><th>1<br/>2<br/>X1<br/>X2<br/>72<br/>72<br/>72<br/>72<br/>72<br/>72<br/>72<br/>72</th></t<> |  | Prozessabbidt<br>O61-PA | dressen ]<br> 12<br> 43 | Algenan A<br>Enginge<br>Arlang<br>Ende<br>Alagonge | Bherset(1); |                           | PS 3075A<br>CPU 315F-2 PN/<br>MIV/DP<br>PN/O<br>Point 7<br>Point 2       | 1<br>2<br>X1<br>X2<br>72<br>72<br>72<br>72<br>72<br>72<br>72<br>72 |
|----------------------------------------------------------------------------------------------------|--|-------------------------|-------------------------|----------------------------------------------------|-------------|---------------------------|--------------------------------------------------------------------------|--------------------------------------------------------------------|
| CONRTY 1 Ethnored Interface     PT Part 1-RAR Structure 1     Part 1-RAR Structure 2     Processments Structure 2     Recenventer Structure 2     Recenventer Structure 2                                                                                                    |  | Prozessábát<br>OB1-PA   | 43                      | Arteng:<br>Ende                                    | EAdens /    | Buttelmanner<br>275500150 | TUSPNT<br>Baupuppe<br>SK-TUS-PWT                                         | iti se<br>selat                                                    |
| Peterwerer Stockpletz                                                                                                    |  |                         |                         |                                                    |             |                           | Ethannet Interlace<br>Poet 1 - Ridd Stocker 1<br>Poet 2 - Ridd Stocker 2 | 0FME71<br>P7<br>F2                                                 |
|                                                                                                    |  |                         |                         |                                                    |             |                           | Reservener Steckplatz<br>Reservener Steckplatz                           |                                                                    |
|                                                                                                    |  |                         |                         |                                                    | 251, 267, 2 |                           | PPD 1 (6 Worke)                                                          |                                                                    |

Abbildung 13: Slave - Konfiguration, Eigenschaften – Adressbereiche - PROFINET IO

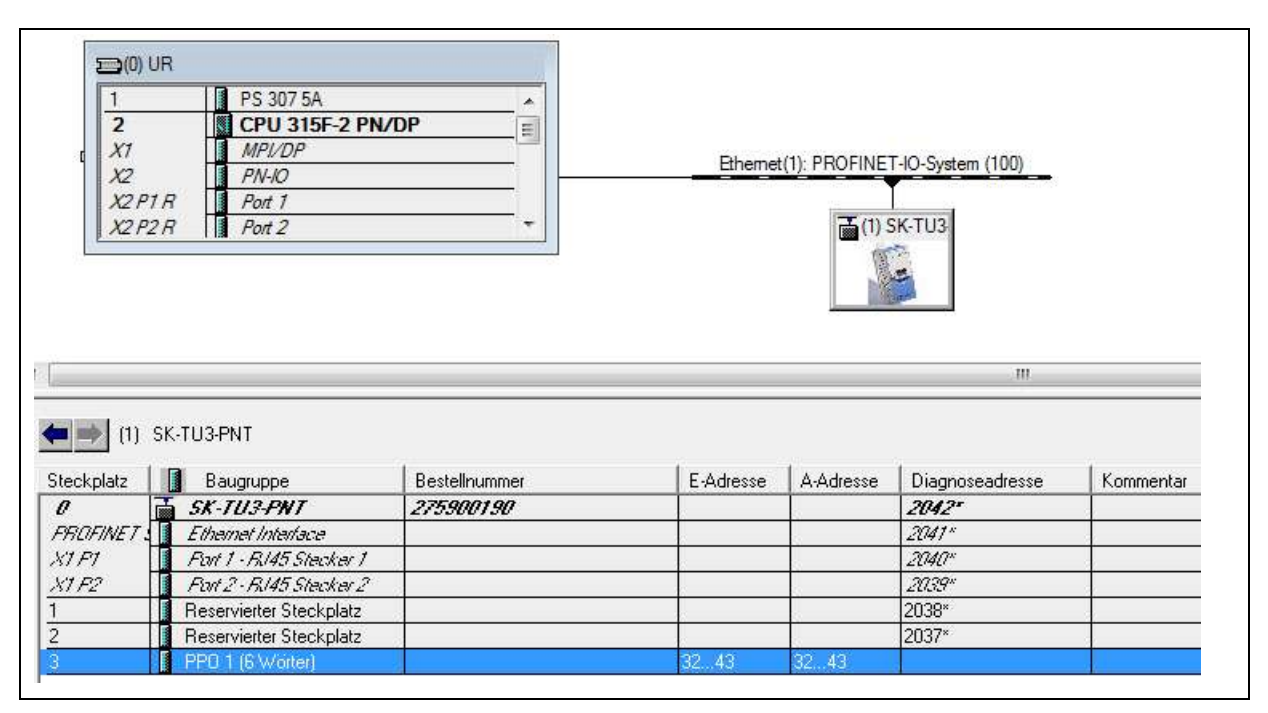

Abbildung 14: Slave - Konfiguration, Eigenschaften - PROFINET IO

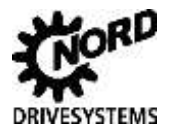

## 3. Prozessbausteine

Prozessbausteine dienen nur der Ansteuerung eines Frequenzumrichters. Es werden keine Parameter geändert. Die Parameteränderungen erfolgen ausschließlich durch den Einsatz anderer Maßnahmen. Sollen Parameterwerte aus dem Step 7 - Programm geändert werden, so müssen die dafür vorgesehenen Parameterbausteine eingesetzt werden. Der Aufruf der Prozessbausteine erfolgt im zyklischen Programm.

### 3.1 Aufgabe der Prozessbausteine

Die Funktionsbausteine "Prozess\_PPO…" werden im zyklischen Programmteil aufgerufen. Zusätzlich zu den Prozessbausteinen werden die zugehörigen Instanzdatenbausteine "Inst\_PPO…" benötigt.

#### Beispiel:

| Funktionsbaustein:    | Prozess_PP01_16 |
|-----------------------|-----------------|
| Instanzdatenbaustein: | Inst_PP01_16    |

#### **Bedeutung:**

Der Funktionsbaustein "Prozess\_PPO…" dient dazu, einen Frequenzumrichter mit bis zu drei Sollwerteingängen (Sollwert **SW** / Istwert **IW**) anzusteuern. Je nach Typ, werden so bis zu drei 16Bit-Sollwerteingänge oder ein 32Bit- und ein 16Bit- Sollwerteingang (für Positionieraufgaben mit 32Bit - Positionssollwert) am Umrichter angesteuert. Die resultierenden Istwerte entsprechen in diesem Fall einem 32Bit Wert als Istwert 1 (AV\_1) und einem 16Bit Wert als Istwert 2 (AV\_2).

Zusätzlich zur Versorgung des Bausteins mit der entsprechenden Anzahl an 32Bit-Sollwerten (im Realformat) werden auch Steuerungsaufgaben (Steuerwort **STW** / Zustandswort **ZSW**), wie *Fehlerquittierung* und *Freigabesignale* vom Baustein bearbeitet. Die Beschreibung der Ein- und Ausgänge ist im Kapitel 3.3 zusammengefasst.

| Funktionsbaustein | Instanzbaustein | Anzahl 32Bit-<br>Eingangswerte | Anzahl 16Bit-<br>Ausgangswert als<br>Sollwert für FU | Anzahl 32Bit-<br>Ausgangswert als<br>Sollwert für FU |
|-------------------|-----------------|--------------------------------|------------------------------------------------------|------------------------------------------------------|
| Prozess_PPO1_16   | Inst_PPO1_16    | 1                              | 1                                                    | 0                                                    |
| Prozess_PPO2_16   | Inst_PPO2_16    | 3                              | 3                                                    | 0                                                    |
| Prozess_PPO3_16   | Inst_PPO3_16    | 1                              | 1                                                    | 0                                                    |
| Prozess_PPO4_16   | Inst_PPO4_16    | 3                              | 3                                                    | 0                                                    |
| Prozess_PPO2_32   | Inst_PPO2_32    | 2                              | 1                                                    | 1                                                    |
| Prozess_PPO4_32   | Inst_PPO4_32    | 2                              | 1                                                    | 1                                                    |

Tabelle 3: Zuordnung Funktionsbausteine

Die Prozessbausteine

Prozess\_PP01\_16 und Prozess\_PP03\_16 Prozess\_PP02\_16 und Prozess\_PP04\_16 Prozess\_PP02\_32 und Prozess\_PP04\_32

sind an sich jeweils identisch. Der Unterschied zwischen ihnen besteht ausschließlich in der Bereitstellung eines erweiterten Datenbereiches von 4 Wörtern für die Parameterkenndaten *PKW* bei den PPO-Typen 1 und 2.

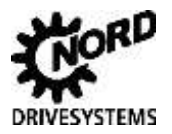

Zur Veranschaulichung dient die folgende Grafik, die die unterstützten PPO- Typen in der Übersicht zeigt. Zur Orientierung sind beispielhaft die Adressen mit angegeben worden, wobei jeweils von einer Startadresse *32* ausgegangen wurde.

|       |         | PK      | Ŵ       |         |         | PZ      | ZD      |         |
|-------|---------|---------|---------|---------|---------|---------|---------|---------|
|       | PKE     | IND     | PWE     | PWE     | PZD1    | PZD2    | PZD3    | PZD4    |
|       |         |         |         |         | STW     | SW1     | SW2     | SW3     |
|       |         |         |         |         | ZSW     | IW1     | IW2     | IW3     |
|       | 1. Wort | 2. Wort | 3. Wort | 4. Wort | 5. Wort | 6. Wort | 7. Wort | 8. Wort |
| PPO 1 | 32, 33  | 34, 35  | 36, 37  | 38, 39  | 40, 41  | 42, 43  |         |         |
| PPO 2 | 32, 33  | 34, 35  | 36, 37  | 38, 39  | 40, 41  | 42, 43  | 44, 45  | 46, 47  |
|       |         |         |         |         | 1. Wort | 2. Wort | 3. Wort | 4. Wort |
| PPO3  |         |         |         |         | 32, 33  | 34, 35  |         |         |
| PPO4  |         |         |         |         | 32, 33  | 34, 35  | 36, 37  | 38, 39  |

Abbildung 15: Überblick PPO-Typen (incl. STEP 7- Adressierung)

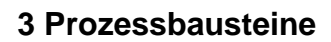

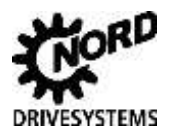

### 3.2 Aufbau der Prozessbausteine

Nachfolgend sind die Prozessbausteine chronologisch aufgelistet.

Die jeweiligen Instanzdatenbausteine zu den Funktionsblöcken, "Inst\_…", geben detaillierte Auskunft über die Signalzustände zwischen SPS und Frequenzumrichter. Aufgrund der Komplexität der Instanzdatenbausteine sind sie hier nicht ausgegeben. Sie sind selbsterklärend.

Die Beschreibung der Ein- und Ausgänge ist im Kapitel 3.3 zusammengefasst.

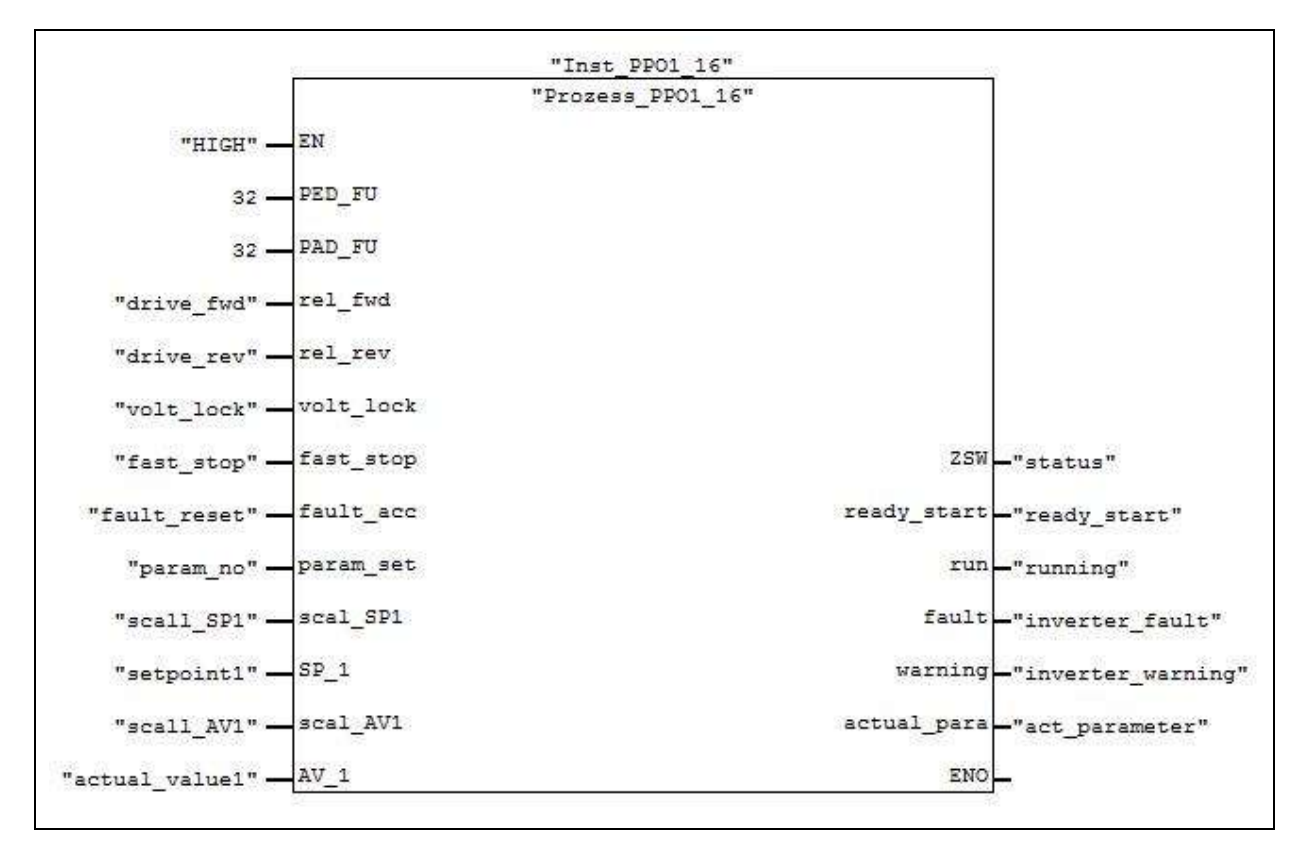

Abbildung 16: Prozessbaustein "Prozess\_PPO1\_16"

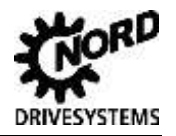

|                   |            | "Inst_PPO2_16"    |                              |
|-------------------|------------|-------------------|------------------------------|
|                   |            | "Prozess_PPO2_16" |                              |
| "HIGH" -          | EN         |                   |                              |
| 32 -              | PED_FU     |                   |                              |
| 32                | PAD_FU     |                   |                              |
| "drive_fwd" -     | rel_fwd    |                   |                              |
| "drive_rev" -     | rel_rev    |                   |                              |
| "volt_lock" -     | volt_lock  |                   |                              |
| "fast_stop" -     | fast_stop  |                   |                              |
| "fault_reset" -   | fault_acc  |                   |                              |
| "BUS_IN8" -       | FU_Bus_in8 |                   |                              |
| "BUS_IN9" -       | FU_Bus_in9 |                   |                              |
| "param_no" -      | param_set  |                   |                              |
| "scall_SP1" -     | scal_SP1   |                   |                              |
| "scall_SP2" -     | scal_SP2   |                   |                              |
| "scall_SP3" -     | scal_SP3   |                   |                              |
| "setpoint1" -     | SP_1       |                   | ZSW "status"                 |
| "setpoint2" -     | SP_2       |                   | ready_start - "ready_start"  |
| "setpoint3" -     | SP_3       |                   | run_"running"                |
| "scall_AV1" -     | scal_AV1   |                   | fault "inverter_fault"       |
| "scall_AV2" -     | scal_AV2   |                   | warning - "inverter_warning" |
| "scall_AV3" -     | scal_AV3   |                   | FU_Bus_out10 - "BUS_OUT10"   |
| "actual_value1" - | AV_1       |                   | FU_Bus_out13 -"BUS_OUT13"    |
| "actual_value2" - | AV_2       |                   | actual_para "act_parameter"  |
| "actual_value3" - | AV_3       |                   | ENO                          |

Abbildung 17: Prozessbaustein "Prozess\_PPO2\_16"

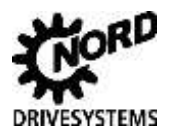

## 3 Prozessbausteine

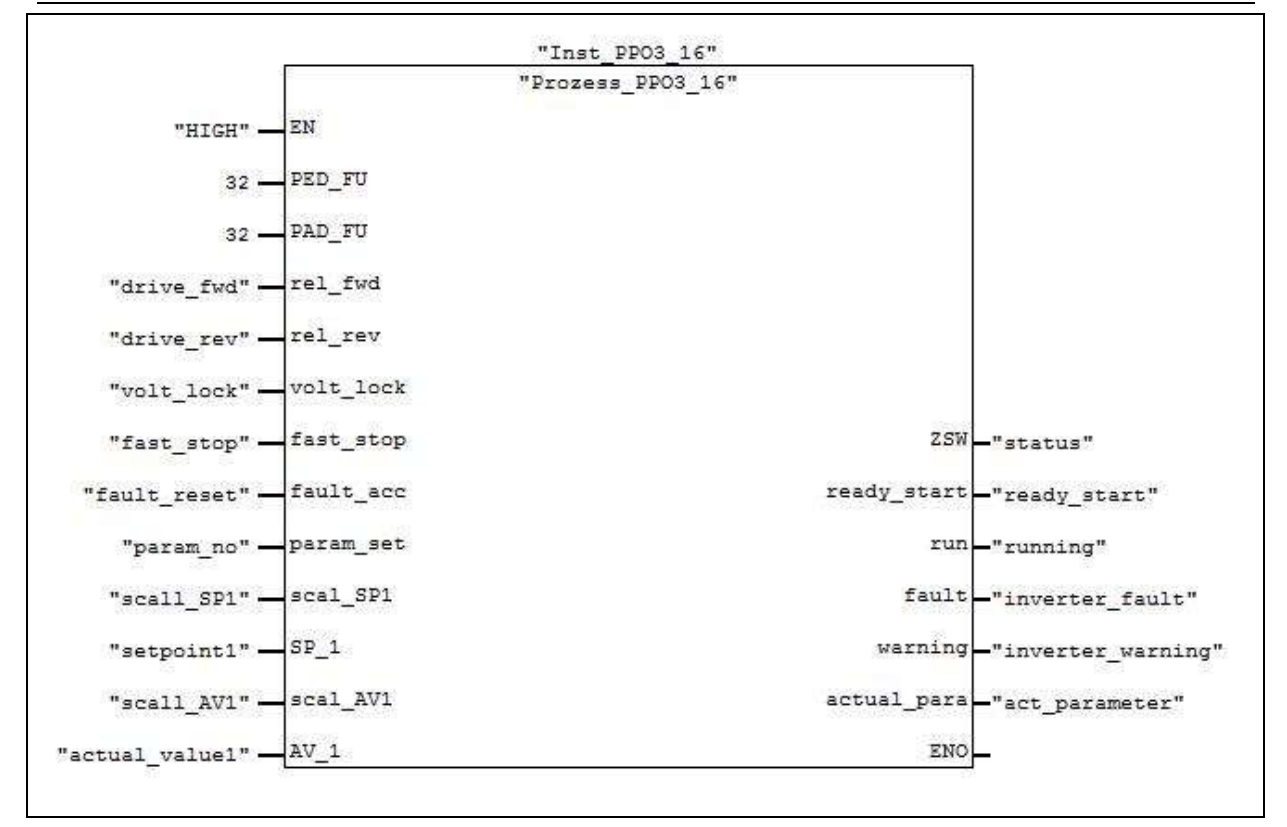

Abbildung 18: Prozessbaustein "Prozess\_PPO3\_16"

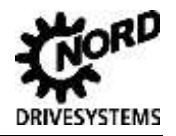

|                   | 8          | "Inst_PPO4_16"    |              | 1                   |
|-------------------|------------|-------------------|--------------|---------------------|
|                   |            | "Prozess_PP04_16" |              |                     |
| "LOW" -           | EN         |                   |              |                     |
| 32 -              | PED_FU     |                   |              |                     |
| 32 -              | PAD_FU     |                   |              |                     |
| "drive_fwd" -     | rel_fwd    |                   |              |                     |
| "drive_rev" -     | rel_rev    |                   |              |                     |
| "volt_lock" -     | volt_lock  |                   |              |                     |
| "fast_stop" -     | fast_stop  |                   |              |                     |
| "fault_reset" -   | fault_acc  |                   |              |                     |
| "BUS_IN8" -       | FU_Bus_in8 |                   |              |                     |
| "BUS_IN9" -       | FU_Bus_in9 |                   |              |                     |
| "param_no" -      | param_set  |                   |              |                     |
| "scall_SP1" -     | scal_SP1   |                   |              |                     |
| "scall_SP2" -     | scal_SP2   |                   |              |                     |
| "scall_SP3" -     | scal_SP3   |                   |              |                     |
| "setpoint1" -     | SP_1       |                   | ZSW          | -"status"           |
| "setpoint2" -     | SP_2       |                   | ready_start  | -"ready_start"      |
| "setpoint3" -     | _S₽_3      |                   | run          | -"running"          |
| "scall_AV1" -     | scal_AV1   |                   | fault        | -"inverter_fault"   |
| "scall_AV2" -     | scal_AV2   |                   | warning      | -"inverter_warning" |
| "scall_AV3" -     | scal_AV3   |                   | FU_Bus_out10 | -"BUS_OUT10"        |
| "actual_value1" - | AV1        |                   | FU_Bus_out13 | -"BUS_OUT13"        |
| "actual_value2" - | AV2        |                   | actual_para  | -"act_parameter"    |
| "actual value3" - | AV 3       |                   | ENO          |                     |

Abbildung 19: Prozessbaustein "Prozess\_PPO4\_16"

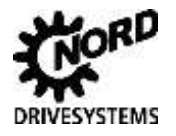

## 3 Prozessbausteine

| "Inst_                    | PP02_32"                      |
|---------------------------|-------------------------------|
| "Prozes:                  | _PP02_32"                     |
| "LOW" — EN                |                               |
| 32 - PED_FU               |                               |
| 32 — PAD_FU               |                               |
| "drive_fwd" — rel_fwd     |                               |
| "drive_rev" - rel_rev     |                               |
| "volt_lock" - volt_lock   |                               |
| "fast_stop" - fast_stop   |                               |
| "fault_reset" — fault_acc |                               |
| "BUS_INS" - FU_Bus_in8    |                               |
| "BUS_IN9" - FU_Bus_in9    |                               |
| "param_no" - param_set    | ZSW "status"                  |
| "scall_SP1" — scal_SP1    | ready_start _ "ready_start"   |
| "scall_SP2" — scal_SP2    | run-"running"                 |
| "setpoint1"SP_1           | fault "inverter_fault"        |
| "setpoint2" - SP_2        | warning - "inverter_warning"  |
| "scall_AV1" scal_AV1      | FU_Bus_out10 - "BUS_OUT10"    |
| "scall_AV2" scal_AV2      | FU_Bus_out13 - "BUS_OUT13"    |
| "actual_value1"           | actual_para _ "act_parameter" |
| "actual value2"           | ENO                           |

Abbildung 20: Prozessbaustein "Prozess\_PPO2\_32"

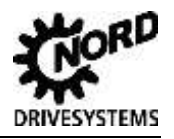

|                   |            | "Prozess PPO4 32" |              | -23                 |
|-------------------|------------|-------------------|--------------|---------------------|
|                   | 202        |                   |              |                     |
| "LOW" -           | EN         |                   |              |                     |
| 180 -             | PED_FU     |                   |              |                     |
| 180 -             | PAD_FU     |                   |              |                     |
| "drive_fwd" -     | rel_fwd    |                   |              |                     |
| "drive_rev" -     | rel_rev    |                   |              |                     |
| "volt_lock" -     | volt_lock  |                   |              |                     |
| "fast_stop" -     | fast_stop  |                   |              |                     |
| "fault_reset" -   | fault_acc  |                   |              |                     |
| "BUS_INS" -       | FU_Bus_in8 |                   |              |                     |
| "BUS_IN9" -       | FU_Bus_in9 |                   |              |                     |
| "param_no" -      | param_set  |                   | ZSW          | -"status"           |
| "scall_SP1" -     | scal_SP1   |                   | ready_start  | -"ready_start"      |
| "scall_SP2" -     | scal_SP2   |                   | run          | -"running"          |
| "setpoint1" -     | SP_1       |                   | fault        | -"inverter_fault"   |
| "setpoint2" -     | SP_2       |                   | warning      | -"inverter_warning" |
| "scall_AV1" -     | scal_AV1   |                   | FU_Bus_out10 | -"BUS_OUT10"        |
| "scall_AV2" -     | scal_AV2   |                   | FU_Bus_out13 | -"BUS_OUT13"        |
| "actual_value1" - | AV_1       |                   | actual_para  | -"act_parameter"    |
| "actual uslus?"   | AV 2       |                   | ENO          |                     |

Abbildung 21: Prozessbaustein "Prozess\_PPO4\_32"

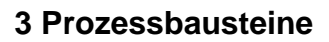

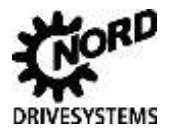

## 3.3 Parameter der Prozessbausteine

## 3.3.1 Eingangsparameter

| Name       | Тур  | Schnitt- | Beschreibung                                                                                                    | Bau  | istein | Proze | ess_F | ss_PPO |      |  |
|------------|------|----------|----------------------------------------------------------------------------------------------------|------|--------|-------|-------|--------|------|--|
|            |      | stelle   |                                                                                                    | 1_16 | 2_16   | 3_16  | 4_16  | 2_32   | 4_32 |  |
| PED_FU     | INT  | IN       | Anfangsadresse der Eingänge aus dem<br>Hardwarekonfigurator                                                                                                    | х    | х      | х     | х     | х      | х    |  |
| PAD_FU     | INT  | IN       | Anfangsadresse der Ausgänge aus dem<br>Hardwarekonfigurator                                                                                                    | х    | х      | х     | х     | х      | х    |  |
| rel_fwd    | BOOL | IN       | Freigabe der Drehrichtung des Antriebes für<br>ein rechtes Drehfeld                                                                                                    | х    | х      | х     | х     | х      | х    |  |
| rel_rev    | BOOL | IN       | Freigabe der Drehrichtung des Antriebes für<br>ein linkes Drehfeld                                                                                                    | х    | х      | х     | х     | х      | х    |  |
| volt_lock  | BOOL | IN       | 0 = Die Ausgangsspannung (FU) wird<br>abgeschaltet; der FU geht in den<br>Zustand Einschaltsperre.<br>1 = AUS 2 ist aufgehoben; Details siehe<br>Handbuch                                                                                                    |      | х      | х     | х     | х      | х    |  |
| fast_stop  | BOOL | IN       | <ul> <li>0 = Schnellhalt mit programmierter<br/>Schnellhaltzeit; bei f=0Hz<br/>Spannungsfreischaltung; der FU geht in<br/>den Zustand Einschaltsperre.</li> <li>1 = AUS 3 ist aufgehoben; Details siehe<br/>Handbuch</li> </ul>                                                                                                    | x    | x      | x     | x     | х      | х    |  |
| fault_acc  | BOOL | IN       | Mit einem Wechsel von 0 auf 1 werden nicht<br>mehr aktive Störungen quittiert. Hinweis:<br>Wenn ein Digitaleingang auf die Funktion<br>"Stoer.Quit." programmiert ist, darf dieses Bit<br>über den Bus nicht dauerhaft auf 1 gesetzt<br>sein (die Flankenauswertung wird sonst<br>verhindert).                                                                                           | x    | x      | x     | x     | x      | x    |  |
| FU_Bus_in8 | BOOL | IN       | Nur bei SK 2xxE und SK 5xxE. Näheres zur<br>Funktion siehe unter Parameter P480 des<br>Handbuchs vom Frequenzumrichter                                                                                                    |      | x      |       | х     | х      | х    |  |
| FU_Bus_in9 | BOOL | IN       | Nur bei SK 2xxE und SK 5xxE. Näheres zur<br>Funktion siehe unter Parameter P480 des<br>Handbuchs vom Frequenzumrichter                                                                                                    |      | x      |       | х     | х      | х    |  |
| param_set  | INT  | IN       | Hier wird die gewünschte<br>Parametersatznummer eingetragen (14).                                                                                                    | х    | х      | х     | х     | х      | Х    |  |
| scal_SP1   | REAL | IN       | Skalierung des in Parameter P546 bzw.<br>P546[-01] eingetragenen Sollwertes. Dieser<br>Parameter wird mit dem Wert von SP_1<br>multipliziert.<br><b>Beispiel:</b><br>Um einen Sollwert am Eingang SP_1<br>bittgenau zu übertragen, ist ein Wert 1.0<br>einzutragen.<br>Um einen Sollwert am Eingang SP_1 als<br>Prozentwert an den FU zu übertragen, ist ein<br>Wert 163.84 einzutragen. | x    | x      | x     | х     | х      | х    |  |

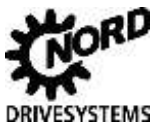

| Name     | Тур  | Schnitt- | Beschreibung                                                                                                    | Bau  | istein | Proze | ess_F | PPO  | °O   |  |  |  |
|----------|------|----------|----------------------------------------------------------------------------------------------------|------|--------|-------|-------|------|------|--|--|--|
|          |      | stelle   |                                                                                                    | 1_16 | 2_16   | 3_16  | 4_16  | 2_32 | 4_32 |  |  |  |
| scal_SP2 | REAL | IN       | Skalierung des in Parameter P547 bzw.<br>P546[-02] eingetragenen Sollwertes. Dieser<br>Parameter wird mit dem Wert von SP_2<br>multipliziert.<br><b>Beispiel:</b><br>sinngemäß zu <i>scal_SP1</i>                                                                                                    |      | x      |       | x     | x    | x    |  |  |  |
| scal_SP3 | REAL | IN       | Skalierung des in Parameter P548 bzw.<br>P546[-03] eingetragenen Sollwertes. Dieser<br>Parameter wird mit dem Wert von SP_3<br>multipliziert.<br><b>Beispiel:</b><br>sinngemäß zu <i>scal_SP1</i>                                                                                                    |      | x      |       | x     |      |      |  |  |  |
| SP_1     | REAL | IN       | Hier wird der Sollwert als 32Bit Realzahl<br>eingetragen. Es wird an den<br>Frequenzumrichter ein <b>16Bit</b> -Wert<br>ausgegeben.                                                                                                    | x    | х      | x     | Х     |      |      |  |  |  |
| SP_1     | REAL | IN       | Hier wird der Sollwert als 32Bit Realzahl<br>eingetragen. Es wird an den<br>Frequenzumrichter ein <b>32Bit</b> -Wert<br>ausgegeben.                                                                                                    |      |        |       |       | x    | x    |  |  |  |
| SP_2     | REAL | IN       | Hier wird der Sollwert als 32Bit Realzahl<br>eingetragen. Es wird an den<br>Frequenzumrichter ein <b>16Bit</b> -Wert<br>ausgegeben.                                                                                                    |      | х      |       | Х     |      |      |  |  |  |
| SP_2     | REAL | IN       | Hier wird der Sollwert als 32Bit Realzahl<br>eingetragen. Es wird an den<br>Frequenzumrichter ein <b>32Bit</b> -Wert<br>ausgegeben.                                                                                                    |      |        |       |       | x    | х    |  |  |  |
| SP_3     | REAL | IN       | Hier wird der Sollwert als 32Bit Realzahl<br>eingetragen. Es wird an den<br>Frequenzumrichter ein <b>16Bit</b> -Wert<br>ausgegeben.                                                                                                    |      | х      |       | х     |      |      |  |  |  |
| scal_AV1 | REAL | IN       | Skalierung des in Parameter P543 bzw.<br>P543[-01] eingetragenen Bus-Istwert 1.<br>Dieser Wert wird mit dem Inhalt vom<br>Parameter P543 bzw. P543[-01] multipliziert.<br><b>Beispiel:</b><br>Um einen Istwert am Ausgang AV_1<br>bittgenau zu übertragen, ist ein Wert 1.0<br>einzutragen.<br>Um einen Istwert am Ausgang AV_1 als<br>Prozentwert zu interpretieren, ist ein Wert<br>163.84 einzutragen. | x    | x      | x     | x     | x    | x    |  |  |  |
| scal_AV2 | REAL | IN       | Skalierung des in Parameter P544 bzw.<br>P543[-02] eingetragenen Bus-Istwert 2.<br>Dieser Wert wird mit dem Inhalt vom<br>Parameter P544 bzw. P543[-02] multipliziert.<br><b>Beispiel:</b><br>sinngemäß zu <i>scal_AV1</i>                                                                                                    |      | x      |       | х     | х    | x    |  |  |  |

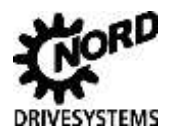

## 3 Prozessbausteine

| Name     | Тур  | Schnitt- | Beschreibung                                                                                                    | Baustein Prozess_PPO |      |      |      |      |      |
|----------|------|----------|----------------------------------------------------------------------------------------------------|----------------------|------|------|------|------|------|
|          |      | stelle   |                                                                                                    | ۰۰۰ <i>1_</i> 16     | 2_16 | 3_16 | 4_16 | 2_32 | 4_32 |
| scal_AV3 | REAL | IN       | Skalierung des in Parameter P545 bzw.<br>P543[-03] eingetragenen Bus-Istwert 3.<br>Dieser Wert wird mit dem Inhalt vom<br>Parameter P545 bzw. P543[-03] multipliziert.<br><b>Beispiel:</b><br>sinngemäß zu <i>scal_AV1</i> |                      | x    |      | х    |      |      |
| AV_1     | REAL | INOUT    | Ausgabe des errechneten Istwert 1 vom<br>Frequenzumrichter<br>(scal_AV1 * Bus-Istwert 1 vom FU)                                                                                                    | х                    | х    | х    | х    | х    | х    |
| AV_2     | REAL | INOUT    | Ausgabe des errechneten Istwert 2 vom<br>Frequenzumrichter<br>(scal_AV2 * Bus-Istwert 2 vom FU)                                                                                                    |                      | х    |      | х    | х    | х    |
| AV_3     | REAL | INOUT    | Ausgabe des errechneten Istwert 3 vom<br>Frequenzumrichter<br>(scal_AV3 * Bus-Istwert 3 vom FU)                                                                                                    |                      | x    |      | х    |      |      |

Tabelle 4: Prozessbausteine - Eingangsparameter

### 3.3.2 Ausgangsparameter

| Name         | ne Typ Schnitt- Beschreibung |        | Bau                                                                                                    | stein | Proze | ess_F | PO   |      |      |
|--------------|------------------------------|--------|----------------------------------------------------------------------------------------------------|-------|-------|-------|------|------|------|
|              |                              | stelle |                                                                                                    | 1_16  | 2_16  | 3_16  | 4_16 | 2_32 | 4_32 |
| ZSW:         | WORD                         | OUT    | Zustandswort vom Frequenzumrichter.                                                                                                    | Х     | Х     | Х     | Х    | Х    | Х    |
| ready_start: | BOOL                         | OUT    | Die Initialisierung ist beendet, das Laderelais<br>befindet sich im Status ein,<br>Ausgangsspannung ist noch gesperrt                                                                                                    | х     | х     | х     | Х    | х    | х    |
| run:         | BOOL                         | OUT    | Der Frequenzumrichter gibt eine Laufmeldung heraus.                                                                                                    | х     | х     | х     | х    | х    | х    |
| fault        | BOOL                         | OUT    | Der Antrieb ist gestört und dadurch außer<br>Betrieb; der Frequenzumrichter geht nach<br>erfolgreicher Quittierung in den Zustand<br>Einschaltsperre. Am Freigabeeingang,<br>"rel_fwd" oder "rel_rev", muss erneut eine<br>positive Flanke erzeugt werden. | x     | x     | x     | х    | x    | x    |
| warning      | BOOL                         | OUT    | Der Frequenzumrichter hat eine Warnung<br>generiert. Der Antrieb bleibt in Betrieb. Eine<br>Quittierung ist nicht erforderlich.                                                                                                    | x     | х     | х     | х    | х    | х    |
| Bus_out10    | BOOL                         | OUT    | Nur bei SK 5xxE. Näheres zur Funktion<br>siehe unter Parameter P481.des Handbuch<br>vom Frequenzumrichter                                                                                                    |       | х     |       | х    | х    | х    |
| Bus_out13    | BOOL                         | OUT    | Nur bei SK 5xxE. Näheres zur Funktion<br>siehe unter Parameter P481.des Handbuch<br>vom Frequenzumrichter                                                                                                    |       | х     |       | Х    | х    | х    |
| actual_para  | INT                          | OUT    | aktuell angewandter Parametersatz (14)                                                                                                    | Х     | Х     | Х     | Х    | Х    | Х    |

 Tabelle 5: Prozessbausteine - Ausgangsparameter

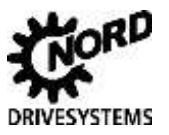

## 4. Parameterbausteine

Die Parameterbausteine dienen dazu Parameterwerte aus den Frequenzumrichtern auszulesen oder hinein zu schreiben. Alle Bausteine greifen lesend auf die Parameter zu.

Beim azyklischem Lesen und Schreiben erfolgt der Zugriff auf die Speicheradressen (PKW-Kanal) des Frequenzumrichters nicht über die Peripherieadressen sondern über die Diagnoseadresse. Diese wird explizit im Dialog während der Hardwarekonfiguration festgelegt. Der Zugriff auf die Adressen erfolgt mit Siemens-Standardfunktionsbausteinen, die in der Bibliothek des Simatic-Managers vorliegen. Damit ist der Zugriff auf die Parameter nicht mehr vom PPO-Typ abhängig. Der Zugriff auf die Parameter ist beim PROFIBUS nur bei den Profibusslaves vom Typ DPV1 und bei den PROFINET IO - Devices möglich.

#### 4.1 Aufgabe der Parameterbausteine

#### 4.1.1 Aufgabe Parameterbausteine für den zyklischen Datenverkehr

Die Funktionsbausteine "Para\_PPO1+…" werden im zyklischen Programmteil aufgerufen. Zusätzlich zu den Parameterbausteinen werden die zugehörigen Instanzdatenbausteine "Inst\_PPO1+…" benötigt.

#### Beispiel:

| Funktionsbaustein:    | Para_PP01+2R |
|-----------------------|--------------|
| Instanzdatenbaustein: | Inst_PP01+2R |

#### **Bedeutung:**

Der Funktionsbaustein "Para\_PPO1+…" dient dazu, durch die Angabe von Parameternummer und Index gezielt einen Parameter zu lesen oder in den Frequenzumrichter zu schreiben. Außerdem können Parameter, die eine parametersatzabhängige Einstellmöglichkeit bieten entsprechend angesprochen werden. Welche Parameter mit Index und oder parametersatzabhängig ausgelesen bzw. beschrieben werden müssen, ist dem Handbuch des betreffenden Frequenzumrichters zu entnehmen.

| Parametervariante                                 | Beispiel              | Parameter-<br>nummer | Index | Parametersatz  | Bedeutung                                                            |
|---------------------------------------------------|-----------------------|----------------------|-------|----------------|----------------------------------------------------------------------|
| Standardparameter                                 | P300                  | 300                  | -     | -              | Servomodus                                                           |
| Index - Parameter                                 | P475 [-02]            | 475                  | 02    | -              | EIN-/AUS- schaltverzögerung<br>Digitaleingang 2                      |
| Parametersatz-<br>abhängiger<br>Parameter         | P102<br>(P1 P4)       | 102                  | -     | 1, 2, 3 oder 4 | Hochlaufzeit für<br>Parametersatz 1 (bzw. 2, 3 oder<br>4)            |
| Parametersatz-<br>abhängiger Index -<br>Parameter | P525 [-02]<br>(P1 P4) | 525                  | 02    | 1, 2, 3 oder 4 | Lastüberwachung Stützwert 2<br>Parametersatz 1 (bzw. 2, 3 oder<br>4) |

**Tabelle 6: Beispiel Parametertypen** 

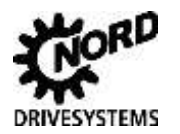

### **4** Parameterbausteine

| Funktionsbaustein | Instanzbaustein | Parameter schreiben | Parameter lesen |
|-------------------|-----------------|---------------------|-----------------|
| Para_PPO1+2R      | Inst_PPO1+2R    | -                   | 16Bit           |
| Para_PPO1+2W16    | Inst_PPO1+2W_16 | 16Bit               | 16Bit           |
| Para_PPO1+2W32    | Inst_PPO1+2W_32 | 32Bit               | 32Bit           |

 Tabelle 7: Zuordnung Funktionsbausteine

Die Beschreibung der Ein- und Ausgänge ist im Kapitel 4.3 zusammengefasst.

#### 4.1.2 Aufgabe Parameterbausteine für den azyklischen Datenverkehr

Die Funktionsbausteine "Para\_acyc+…" werden im zyklischen Programmteil aufgerufen, arbeiten jedoch im azyklischen Übermittlungsverfahren. Auf diese Weise muss ein Zugriff auf die Daten eines Frequenzumrichters nicht zwingend in einem Zyklus des SPS – Programms abgeschlossen sein, sondern kann im folgenden Programmzyklus weitergeführt werden. Zusätzlich zu den Parameterbausteinen werden die zugehörigen Instanzdatenbausteine "Inst\_…" benötigt.

#### **Beispiel:**

| Funktionsbaustein:    | Para_acyc_read   |
|-----------------------|------------------|
| Instanzdatenbaustein: | Inst_FB204_R1632 |

Der Zugriff auf den Frequenzumrichter erfolgt über die Diagnoseadresse. Die Adresse wurde während der Hardwarekonfiguration festgelegt und ist für jeden Busteilnehmer einzeln festzulegen. In den hier beschriebenen Bausteinen ist die Diagnoseadresse immer 4092 (siehe auch Kapitel 2.1.1).

#### **Bedeutung:**

Der Funktionsbaustein "Para\_acyc+…" dient dazu, durch die Angabe von Parameternummer und Index gezielt einen Parameter zu lesen oder in den Frequenzumrichter zu schreiben. Außerdem können Parameter, die eine parametersatzabhängige Einstellmöglichkeit bieten entsprechend angesprochen werden. Welche Parameter mit Index und oder parametersatzabhängig ausgelesen bzw. beschrieben werden müssen, ist dem Handbuch des betreffenden Frequenzumrichters zu entnehmen.

Nur Para\_acyc\_W16 und Para\_acyc\_W32:

Beim Beschreiben der Parameter kann unterschieden werden, ob die Daten in den RAM oder ins EEPROM des Frequenzumrichters geschrieben werden sollen.

Beim Schreiben der Daten in das EEPROM bleiben die Informationen auch bei Spannungsausfall erhalten, wohingegen im RAM gespeicherte Informationen verloren gehen. Allerdings ist die Anzahl an Schreibzyklen auf ein EEPROM begrenzt, sodass diese Variante des Datenschreibens mit Bedacht zu wählen ist.

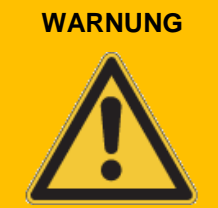

Die maximale Anzahl an Schreibzyklen auf das EEPROM des Frequenzumrichters ist auf 100.000 Zyklen limitiert. Ein dauerhaftes Schreiben auf das EEPROM führt daher zur Zerstörung des EEPROM.

Beim Schreiben von Parameterdaten ist daher das Schreiben in den RAM des Frequenzumrichters vorzuziehen. Die Einstellung hierfür erfolgt im Parameter P560 des Frequenzumrichters.

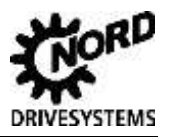

| Parametervariante                                 | Beispiel              | Parameter-<br>nummer | Index | Parametersatz  | Bedeutung                                                            |
|---------------------------------------------------|-----------------------|----------------------|-------|----------------|----------------------------------------------------------------------|
| Standardparameter                                 | P300                  | 300                  | -     | -              | Servomodus                                                           |
| Index - Parameter                                 | P475 [-02]            | 475                  | 02    | -              | EIN-/AUS- schaltverzögerung<br>Digitaleingang 2                      |
| Parametersatz-<br>abhängiger<br>Parameter         | P102<br>(P1 P4)       | 102                  | -     | 1, 2, 3 oder 4 | Hochlaufzeit für<br>Parametersatz 1 (bzw. 2, 3 oder<br>4)            |
| Parametersatz-<br>abhängiger Index -<br>Parameter | P525 [-02]<br>(P1 P4) | 525                  | 02    | 1, 2, 3 oder 4 | Lastüberwachung Stützwert 2<br>Parametersatz 1 (bzw. 2, 3 oder<br>4) |

Tabelle 8: Beispiel Parametertypen

| Funktionsbaustein | Instanzbaustein  | Parameter schreiben | Parameter lesen |
|-------------------|------------------|---------------------|-----------------|
| Para_acyc+read    | Inst_FB204_R1632 | -                   | 16Bit, 32Bit    |
| Para_acyc+W16     | Inst_FB205+W16   | 16Bit               | 16Bit           |
| Para_acyc+W32     | Inst_FB206+W32   | 32Bit               | 32Bit           |

**Tabelle 9: Zuordnung Funktionsbausteine** 

Die Beschreibung der Ein- und Ausgänge ist im Kapitel 4.3 zusammengefasst.

### 4.2 Aufbau der Parameterbausteine

Nachfolgend sind die Parameterbausteine chronologisch aufgelistet.

Die jeweiligen Instanzdatenbausteine zu den Funktionsblöcken, "Inst\_…", geben detaillierte Auskunft über die Signalzustände zwischen SPS und Frequenzumrichter. Aufgrund der Komplexität der Instanzdatenbausteine sind sie hier nicht ausgegeben. Sie sind selbsterklärend.

Die Beschreibung der Ein- und Ausgänge ist im Kapitel 4.3 zusammengefasst.

#### 4.2.1 Parameterbausteine für den zyklischen Datenverkehr

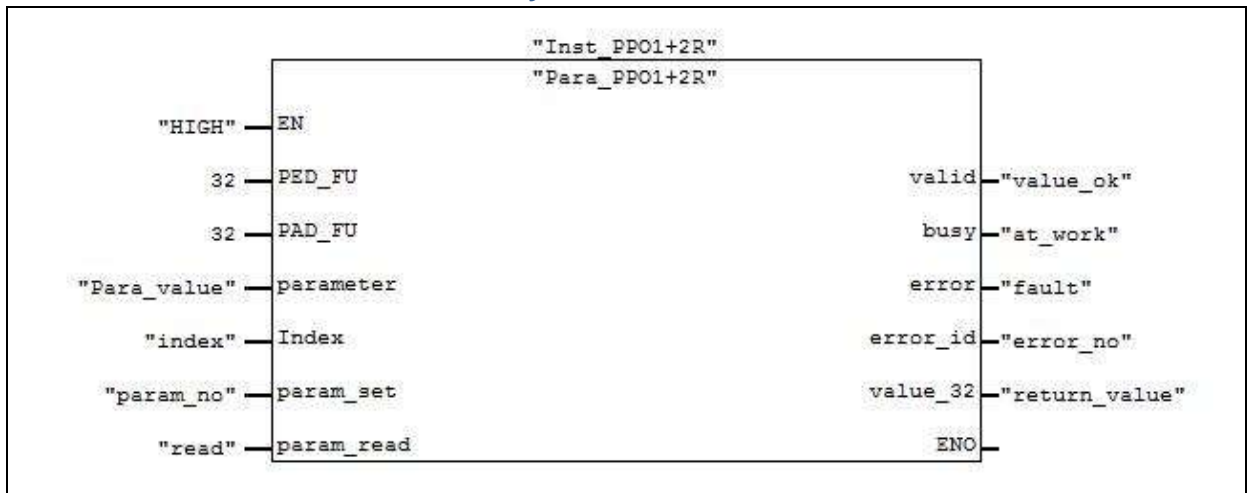

Abbildung 22: Parameterbaustein "Para\_PPO1+2R"

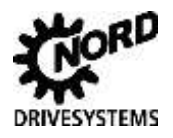

## 4 Parameterbausteine

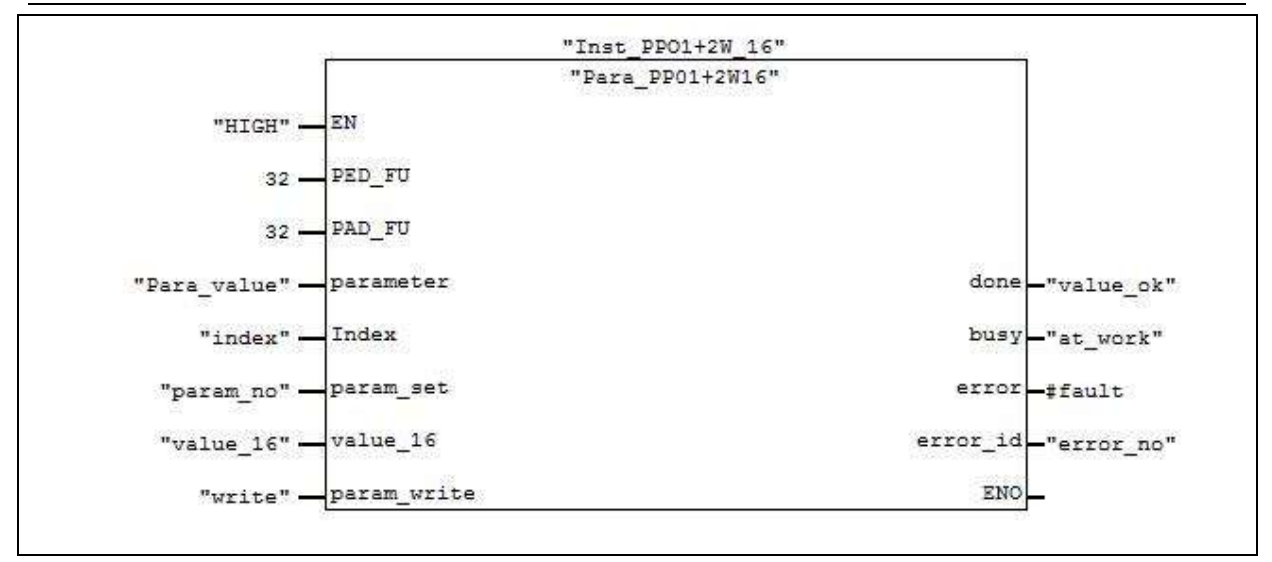

Abbildung 23: Parameterbaustein "Para\_PPO1+2W16"

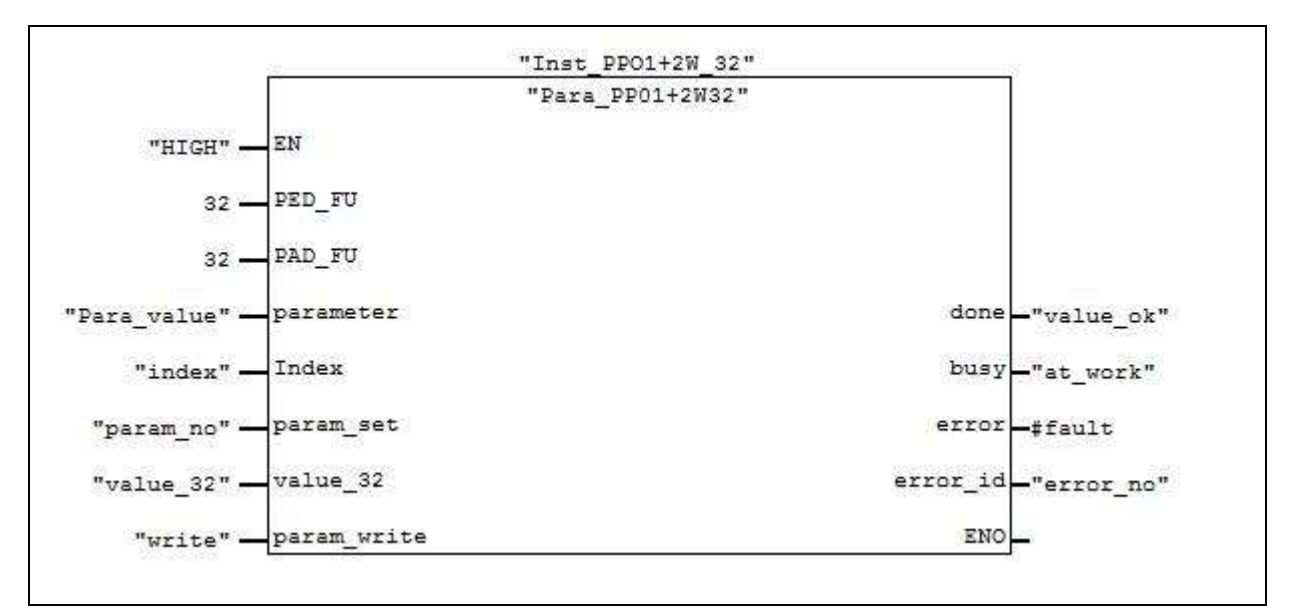

Abbildung 24: Parameterbaustein "Para\_PPO1+2W32"

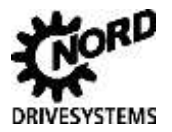

#### 4.2.2 Parameterbausteine für den azyklischen Datenverkehr

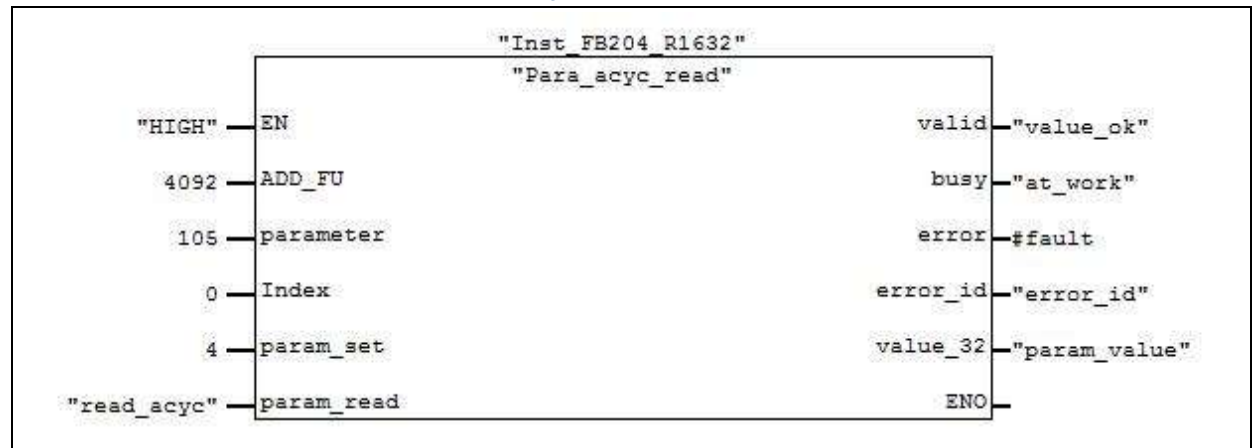

Abbildung 25: Parameterbaustein "Para\_acyc\_read"

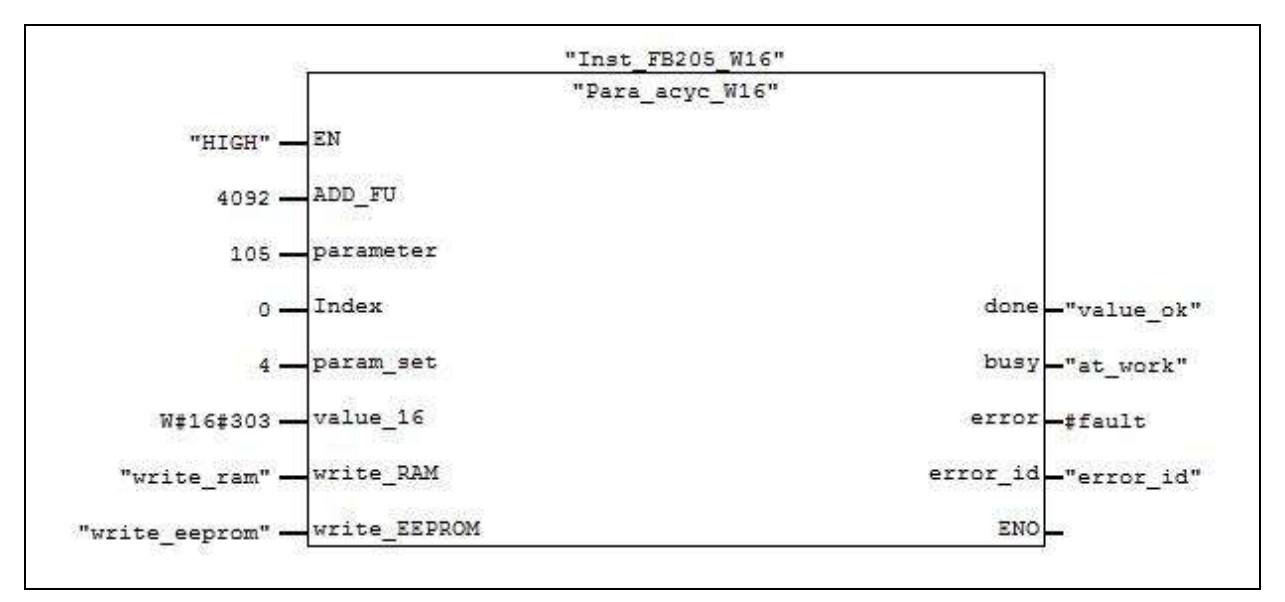

Abbildung 26: Parameterbaustein "Para\_acyc\_W16"

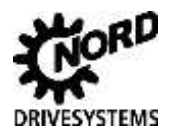

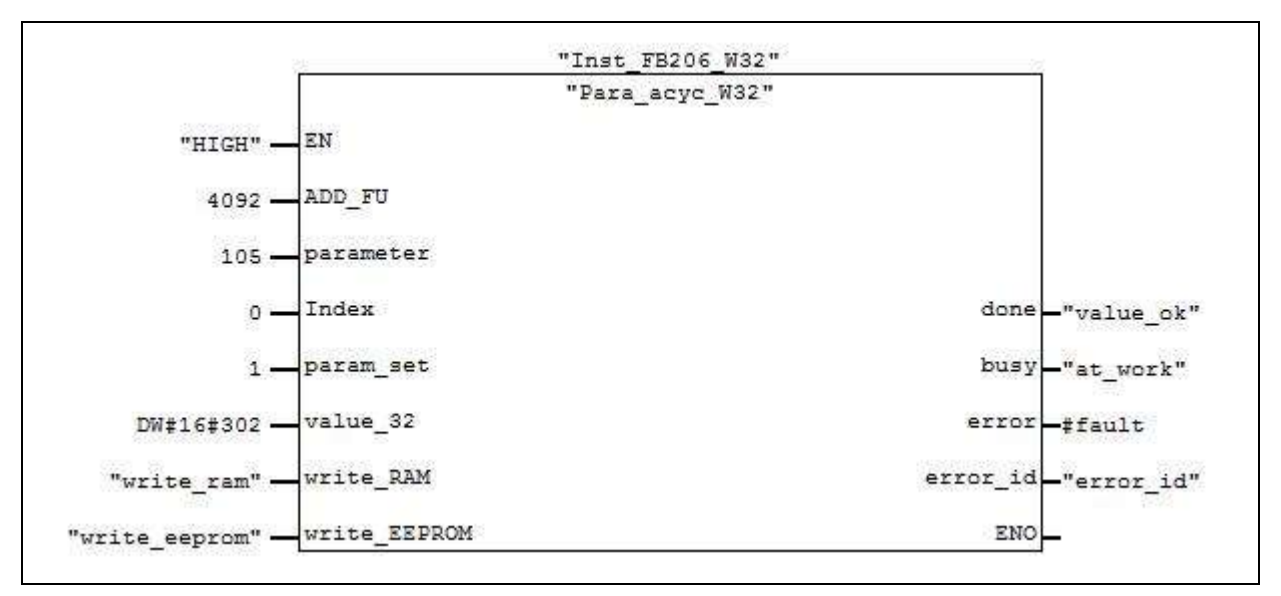

Abbildung 27: Parameterbaustein "Para\_acyc\_W32"

## 4.3 Parameter der Parameterbausteine

#### 4.3.1 Eingangsparameter

| Name      | Тур | Schnitt- | - Beschreibung                                                                                                    |       | stein | Pa   | ara  |     |     |  |
|-----------|-----|----------|----------------------------------------------------------------------------------------------------|-------|-------|------|------|-----|-----|--|
|           |     | stelle   |                                                                                                    | PP01+ |       | ACYC |      |     |     |  |
|           |     |          |                                                                                                    | 2R    | 2W16  | 2W32 | Read | W16 | W32 |  |
| PED_FU    | INT | IN       | Anfangsadresse der Eingänge aus dem<br>Hardwarekonfigurator                                                                                                    | х     | х     | х    |      |     |     |  |
| PAD_FU    | INT | IN       | Anfangsadresse der Ausgänge aus dem<br>Hardwarekonfigurator                                                                                                    | х     | х     | х    |      |     |     |  |
| ADD_FU    | INT | IN       | Diagnoseadresse des Frequenzumrichters.<br>Die Adresse ist im Hardwarekonfigurator<br>nachzusehen.                                                                                                    |       |       |      | х    | х   | х   |  |
| parameter | INT | IN       | Parameternummer                                                                                                    | Х     | Х     | Х    | Х    | Х   | Х   |  |
| index     | INT | IN       | Indexnummer. Welche Parameter einen<br>Index besitzen entnehmen sie bitte dem<br>Handbuch des Frequenz-umrichters. Handelt<br>es sich bei dem Parameter um einen<br>Parameter ohne Index, so muss hier eine<br>Null eingetragen werden.                                                                              | x     | x     | x    | x    | x   | x   |  |
| param_set | INT | IN       | Parametersatznummer (14). Welche<br>Parameter eine Parametersatznummer<br>besitzen entnehmen sie bitte dem Handbuch<br>des Frequenzumrichters. Handelt es sich bei<br>dem Parameter um einen Parameter der<br>keinem der vier Parametersätze direkt<br>zugeordnet ist, so muss hier eine Null<br>eingetragen werden. | x     | x     | x    | x    | x   | x   |  |

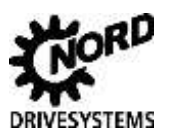

| Name         | Тур  | Schnitt-<br>stelle | Beschreibung                                                                                                    | Baustein Para |      |               |      |     |     |
|--------------|------|--------------------|----------------------------------------------------------------------------------------------------|---------------|------|---------------|------|-----|-----|
|              |      |                    |                                                                                                    | PP01+         |      | ACYC          |      |     |     |
|              |      |                    |                                                                                                    | 2R            | 2W16 | 2 <i>W</i> 32 | Read | W16 | W32 |
| param_read   | BOOL | IN                 | <ul> <li>0 = Parameterwert lesen wird nicht<br/>angefordert. Der Parameterwert am<br/>Ausgang "value_32" <u>muss nicht</u> mehr<br/>gültig sein.</li> <li>1 = Parameter lesen ist angefordert. Dieses<br/>Signal darf als statisches Signal genutzt<br/>werden. Zusammen mit dem Lesebefehl<br/>werden die Ausgangsbits "valid" und<br/>"busy" aktualisiert.</li> </ul>                                              | x             |      |               | x    |     |     |
| value_16     | WORD | IN                 | Hier wird der 16Bit-Zahlenwert für den zu<br>beschreibenden Parameter eingetragen.<br>Welche Parameter einen 16Bit-Zahlenwert<br>besitzen, entnehmen sie bitte dem<br>Handbuch des Frequenzumrichters.                                                                                                    |               | x    |               |      | x   |     |
| value_32     | WORD | IN                 | Hier wird der 32Bit-Zahlenwert für den zu<br>beschreibenden Parameter eingetragen.<br>Welche Parameter einen 32Bit-Zahlenwert<br>besitzen, entnehmen sie bitte dem<br>Handbuch des Frequenzumrichters.                                                                                                    |               |      | x             |      |     | x   |
| param_write  | BOOL | IN                 | <ul> <li>0 = Parameterwert schreiben ist nicht<br/>angefordert.</li> <li>1 = Parameter schreiben ist gefordert. Der<br/>Baustein bildet aus diesem Signal eine<br/>positive Flanke, das bedeutet, für ein<br/>erneutes Beschreiben des Parameters<br/>muss das Signal einen Signalwechsel<br/>von 0-&gt;1 erfahren.</li> </ul>                                                                                       |               | x    | x             |      |     |     |
| write_RAM    | BOOL | IN                 | <ul> <li>0 = Parameterwert schreiben ist nicht<br/>angefordert.</li> <li>1 = Parameter schreiben ist gefordert. Der<br/>Baustein bildet aus diesem Signal eine<br/>positive Flanke, das bedeutet, für ein<br/>erneutes Beschreiben des Parameters<br/>muss das Signal einen Signalwechsel<br/>von 0-&gt;1 erfahren. Der Parameter wird<br/>nur ins RAM geschrieben.</li> </ul>                                       |               |      |               |      | x   | x   |
| write_EEPROM | BOOL | IN                 | <ul> <li>0 = Parameterwert schreiben ist nicht<br/>angefordert.</li> <li>1 = Parameter schreiben ist gefordert. Der<br/>Baustein bildet aus diesem Signal eine<br/>positive Flanke, das bedeutet, für ein<br/>erneutes Beschreiben des Parameters<br/>muss das Signal einen Signalwechsel<br/>von 0-&gt;1 erfahren. Der Parameter wird<br/>ins EEPROM geschrieben und ist nicht<br/>unendlich schreibbar.</li> </ul> |               |      |               |      | x   | x   |

Tabelle 10: Parameterbausteine - Eingangsparameter

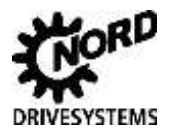

### 4.3.2 Ausgangsparameter

| Name     | Тур   | Schnitt-<br>stelle | Beschreibung                                                                                                    | Baustein Para |      |               |      |     |     |
|----------|-------|--------------------|----------------------------------------------------------------------------------------------------|---------------|------|---------------|------|-----|-----|
|          |       |                    |                                                                                                    | PP01+         |      | ACYC          |      |     |     |
|          |       |                    |                                                                                                    | 2R            | 2W16 | 2 <i>W</i> 32 | Read | W16 | W32 |
| valid    | BOOL  | OUT                | <ol> <li>Der Frequenzumrichter liefert den<br/>angeforderten Parameterwert. Die<br/>Aktualisierung erfolgt nur bei einer<br/>Parameterleseanforderung am Eingang<br/>"param_read".</li> </ol>                                                     | х             |      |               |      |     |     |
| valid    | BOOL  | OUT                | <ol> <li>Der Frequenzumrichter hat die<br/>angeforderten Daten übernommen und<br/>das Ergebnis an die SPS geschrieben.</li> </ol>                                                                                                    |               |      |               | х    |     |     |
| done     | BOOL  | OUT                | <ul> <li>1 = Der Frequenzumrichter hat die<br/>angeforderten Daten übernommen und<br/>das Ergebnis an die SPS geschrieben:<br/>positiv quittiert</li> </ul>                                                                                       |               |      |               |      | х   | x   |
| done     | BOOL  | OUT                | <ul> <li>1 = Der Frequenzumrichter hat den<br/>gesendeten Wert übernommen und<br/>keinen Fehler ausgegeben. Das "done"<br/>wird nur gesetzt, wenn die Schreiban-<br/>forderung "parameter_write" noch auf<br/>eins steht.</li> </ul>              |               | x    | x             |      |     |     |
| busy     | BOOL  | OUT                | <ul> <li>0 = entweder liegt keine Leseanforderung an<br/>oder es liegt ein Ergebnis der<br/>Anforderung vor.</li> <li>1 = Der Frequenzumrichter hat noch keine<br/>gültigen Daten auf die letzte<br/>Leseanforderung gesendet.</li> </ul>         | х             | x    | x             | х    | х   | x   |
| error    | BOOL  | OUT                | 1 = Ein Bausteinfehler liegt an.<br>Fehlernummern werden am Ausgang<br>"error_id" ausgegeben.                                                                                                    | х             | х    | х             | х    | х   | х   |
| error_id | WORD  | OUT                | An dieser Stelle wird der Fehlercode des<br>Frequenzumrichters ausgegeben. Details<br>sind dem Handbuch des Frequenzumrichters<br>zu entnehmen. Wird ein gültiges Ergebnis<br>vom Frequenzumrichter erhalten, wird hier<br>eine Null eingetragen. | х             | х    | x             | х    | х   | x   |
| value_32 | DWORD | OUT                | Hier steht das Ergebnis der Leseanforderung<br>/ Parameteranfrage. Die Daten sind nur<br>gültig, wenn auch das Bit "valid" eine "1" hat.<br>Wird vom Frequenzumrichter eine<br>Fehlermeldung empfangen, dann wird hier<br>eine Null eingetragen.  | х             |      |               | х    |     |     |

 Tabelle 11: Parameterbausteine - Ausgangsparameter

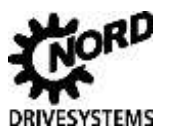

## Stichwortverzeichnis

Ν

### Α

| Adresse                  | 13, 17     |
|--------------------------|------------|
| Allgemeines              | 9          |
| azyklischer Datenverkehr | 35         |
| D                        |            |
| DP-Alarm-Mode            | 14         |
| E                        |            |
| EEPROM                   | 35         |
| F                        |            |
| Funktionsbaustein        | 23, 34, 35 |
| I                        |            |
| Instanzbaustein          | 23, 34, 35 |

| Niederspannungsrichtlinie | 2      |
|---------------------------|--------|
| Ρ                         |        |
| Parameterbaustein         | 34, 35 |
| РРО-Тур                   | 24     |
| Prozessbaustein           | 23     |
| Prozessbausteine          | 23     |
| S                         |        |
| Sicherheitshinweise       | 2      |
| SIMATIC                   | 9      |
| Step 7                    | 23     |
| Z                         |        |
| zyklischer Datenverkehr   | 23, 34 |

## NORD DRIVESYSTEMS GROUP

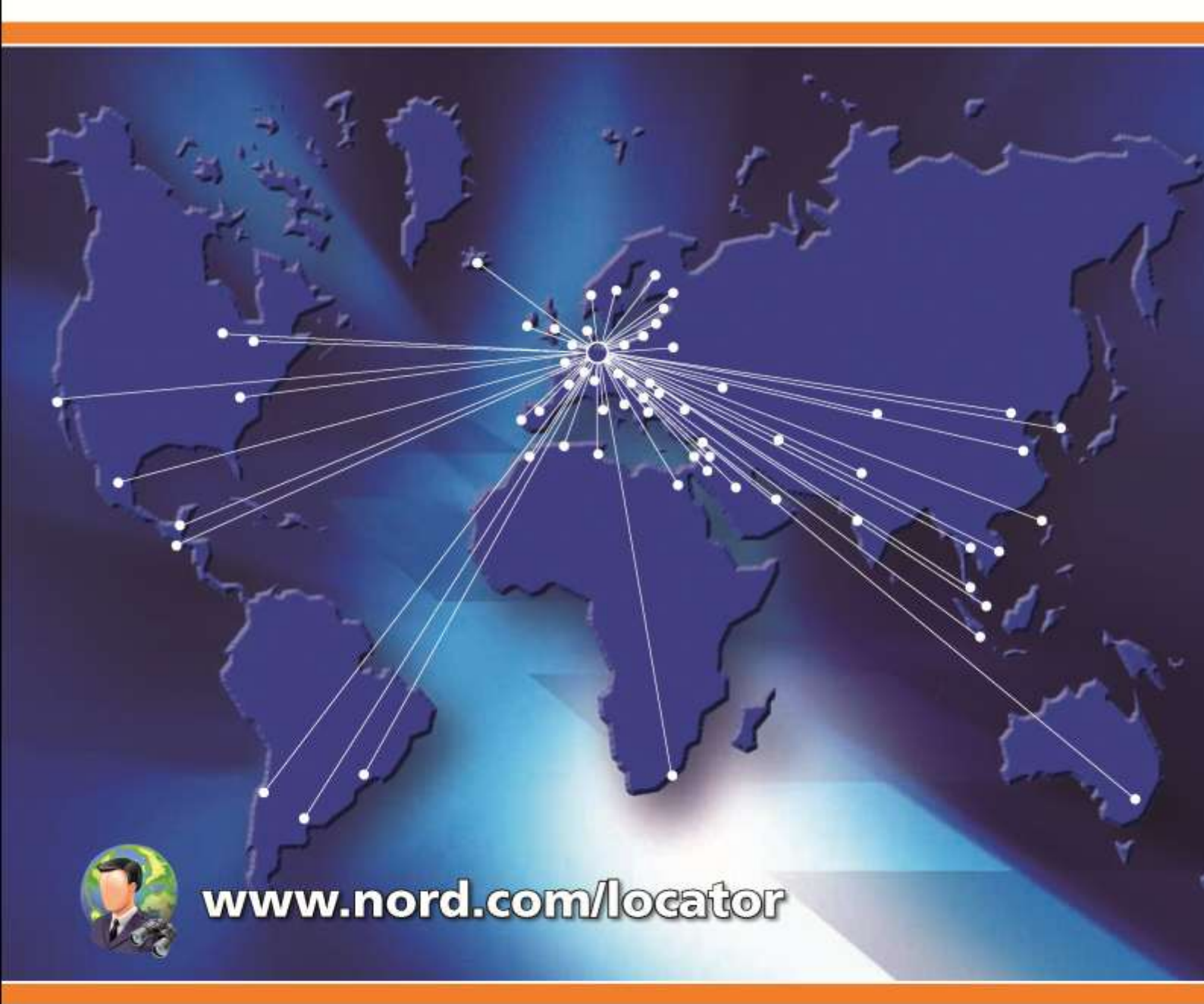

## Headquarters:

## Getriebebau NORD GmbH & Co. KG

Rudolf-Diesel-Straße 1 22941 Bargteheide, Germany Fon +49 (0) 4532 / 289-0 Fax +49 (0) 4532 / 289-2253 info@nord.com, www.nord.com

Member of the NORD DRIVESYSTEMS GROUP

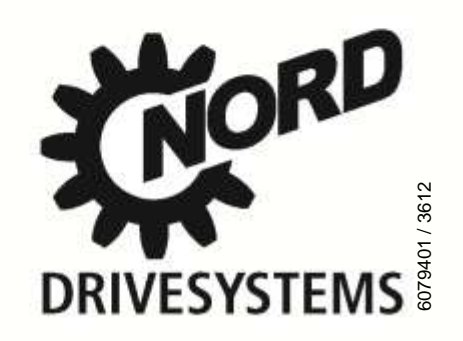